## **I3PROJECTOR** I3PROJECTOR 3303W UM-BRUGERVEJLEDNING

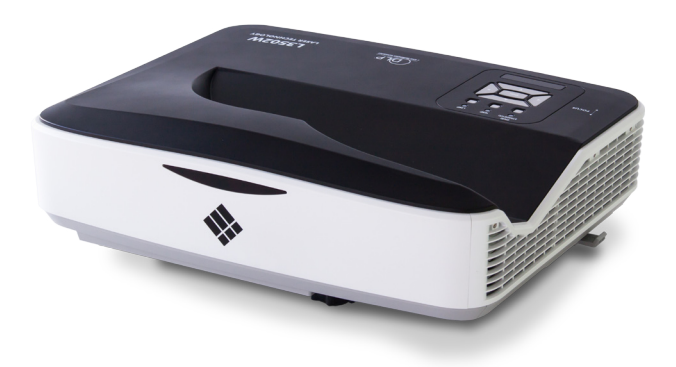

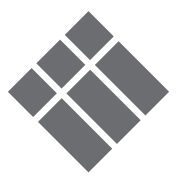

| Indholdsfortegnelse                     | 2        |
|-----------------------------------------|----------|
| Bemærkninger om anvendelse              | 3        |
| Sikkerhedsoplysninger                   | 3        |
| Sikkerhedsforanstaltninger              | 4        |
| Indledning                              | 6        |
| Pakkeindhold                            | 0        |
| Produktoversigt                         | 7        |
| Hovedenhed                              | 7        |
| Kontrolpanel                            | 8        |
| interfase                               | 9        |
| Fjernbetjening                          | 10       |
| Installasjon                            | 11       |
| Forbinde fremviseren                    | .11      |
| Tilslut en desktop/laptop computer      | 11       |
| Forbind til videokilder                 | .12      |
| Sådan tændes/slukkes projektoren        | .13      |
| Tænd for projektoren                    | 13       |
| Sluk for projektoren                    | 14       |
| Advarselsindikator                      | 14       |
| Justering af Det Projicerede Billede    | .15      |
| Indstilling af projektorens højde       | 15       |
| Indstilling af projektorens/Fokus       | 16       |
| Indstilling af det projicerede billedes | 17       |
| Retieningsknapper                       | //<br>10 |
| Kantralagnal og fjorphotjaning          | 19       |
| Kontrolpanel                            | . 19     |
| Fierphatianing                          | ۲۶<br>مر |
| OSD manuar                              | ∪∠<br>ככ |
| Sådan bruges OSD menuen                 | . 22     |
| Rillede                                 | 22<br>23 |
| Skærm                                   | 25       |
| Indstilling                             | 27       |
| Lvdstvrke                               | 29       |
| Indstillinger                           | 30       |
| Indstillinger   Lampeindstillinger      | 32       |
| 3D                                      | 33       |
| Interaktiv                              | 34       |
| LAN                                     | 35       |

| 2  | Multimedia41                            |
|----|-----------------------------------------|
| 3  | Åbning af multimediefiler               |
| 3  | Sådan aktiveres multimedietilstand 41   |
| 4  | Udskift lampen48                        |
| 6  | Bilag50                                 |
| 6  | Installation og rensning af det valgfri |
| 7  | strvfilter50                            |
| 7  | Kompatibilitets-tilstand51              |
| 8  | VGA Analog51                            |
| 9  | HDMI Digital53                          |
| 10 | RS232 Kommandoer og protokol            |
| 11 | Funktionsliste55                        |
| 11 | Indstilling af RS232-port55             |
|    | RS232-signalforbindelse55               |
| 11 | Kommandosætliste56                      |
| 12 | Liste over specifikationer              |
| 13 | Loftmontering 61                        |
| 13 | Destermine lear 9 silderhedeb           |
| 14 | Bestemmelser & SIKKernedSDem            |
| 14 | 02                                      |

## Bemærkninger om anvendelse

## Sikkerhedsoplysninger

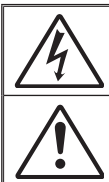

Et lyn med en pil for enden og omringet af en trekant er beregnet til at advare brugeren om tilstedeværelsen af uisoleret "farlig spænding" inde i produktet, som kan være af tilstrækkelig størrelsesorden til at udgøre en risiko for elektrisk stød.

Udråbstegnet i den ligesidede trekant skal henlede brugerens opmærksomhed på vigtige drifts- og vedligeholdelses- (servicerings-) instruktioner i det trykte materiale, som følger med udstyret.

ADVARSEL: FOR AT MINDSKE RISIKOEN FOR BRAND ELLER ELEKTRISK STØD MÅ DETTE APPARAT IKKE UDSÆTTES FOR REGN ELLER FUGT. FARLIG HØJSPÆNDING ER TILSTEDE INDENI AFSKÆRMNINGEN. ÅBN IKKE KABINETTET. OVERLAD VEDLIGEHOLDELSE TIL KVALIFICERET PERSONEL.

#### Klasse B emissionsgrænser

Dette Klasse B digital apparat er i overensstemmelse med de Canadiske bestemmelser for radioforstyrrende udstyr.

#### Vigtige sikkerhedsinstruktioner

- Undlad at blokere ventilationsåbninger. For at sikre pålidelig anvendelse af projektoren og for at beskytte den mod overophedning, anbefales det at sætte projektoren op et sted med tilstrækkelig ventilation. For eksempel bør projektoren ikke placeres på et fyldt bord, en sofa, en seng osv. Placer ikke projektoren i et aflukke som for eksempel på en hylde i en reol eller i et skab med begrænset luftstrømning.
- Brug ikke projektoren nær vand eller fugt. For at mindske risikoen for brand og/eller elektrisk stød må denne projektor ikke udsættes for regn eller fugt.
- Må ikke installeres i nærheden af varmelegemer som f.eks. radiatorer, varmeapparater eller andre apparater såsom forstærkere, der afgiver varme.
- 4. Rengør kun med en blød klud.
- 5. Brug kun tilslutninger/tilbehør, som er godkendt af producenten.
- 6. Brug ikke enheden, hvis den er fysisk skadet eller har været misbrugt.

Fysisk skade/misbrug kan være (men er ikke begrænset til):

- Enheden har været tabt.
- El-ledningen eller stikket er blevet beskadiget.
- Der er spildt væske på projektoren.
- Den har været udsat for regn eller fugt .
- Der er trængt noget ind i projektoren, eller der er noget løst indei.

Forsøg ikke at servicere enheden selv. Åbning eller fjernelse af kabinettet kan udsætte dig for farligt elektrisk stød eller andre farer.

- 7. Lad ikke fremmede objekter eller væsker trænge ind i projektoren. De kan komme i kontakt med farlige elektriske dele eller kortslutte dele, der kan resultere i brand eller elektrisk stød.
- 8. Enheden må kun repareres at autoriserede servicefolk.

3

### Sikkerhedsforanstaltninger

Følg alle advarsler, forholdsregler og vedligeholdelsesoplysninger, som nævnes i denne brugervejledning.

- Advarsel Se ikke direkte ind i projektorens linse, når lampen er tændt. Det skarpe lys kan gøre ondt og skade dine øjne.
- Advarsel- For at mindske risikoen for brand eller elektrisk stød må denne projektor ikke udsættes for regn eller fugt.
- Advarsel- Undgå venligst at åbne eller skille denne projektor ad, da dette kan medføre elektrisk stød.
- Advarsel- Før du udskifter lampen, lad projektoren køle helt af. Fungere som beskrevet på siderne 48-49.
- Advarsel- Denne projektor registrerer automatisk levetiden for lampen. Når projektoren viser en advarselsmeddelelse, skal lampen udskiftes "straks".
- Advarsel- Efter udskiftning af lampemodulen, nulstille lampens timetælleren (se side 49).
- Advarsel- Når projektoren slukkes, så sørg for at afkølingsproceduren fuldendes, før strømmen kobles fra. Giv projektoren 90 sekunder til at køle af.
- Advarsel- Når driftslevetid af lampen udløber snart, "Advarselslampe: Overskride driftslevetid"-beskeden bliver vist på skærmen. Kontakt lokale forhandler eller servicecenter for at udskifte lampen så hurtigt som muligt.

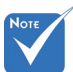

Når driftslevetid af lampen udløber, skal lampemodulen udskiftes. Ellers kan projektoren ikke slås til. For at udskifte lampen, følge trinene i "Udskift lampe" på sider 48-49.

## Bemærkninger om anvendelse

#### Du skal sørge for at:

- Fjerne ledningen fra stikkontakten inden rengøring af produktet.
- Rengør skærmkabinettet med en blød, tør klud med et mildt rengøringsmiddel.
- Trække stikket ud af stikkontakten, hvis produktet ikke skal bruges over en længere periode.

#### Du skal ikke:

- Blokere indstik og åbninger, der er beregnet til ventilation.
- Rengøre apparatet med slibende rengøringsmidler, voks eller opløsningsmidler.
- Må ikke anvendes under følgende forhold:
  - -På ekstremt varme, kolde eller fugtige steder.
    - Du skal sikre, at rumtemperaturen er mellem 5 -40°C.
    - Relativ fugtighed skal være 5 40°C, 80% (maks.), ikke-kondenserende.
  - I områder med megen støv og urenheder.
  - Nær apparater, som genererer et stærkt magnetisk felt.
  - I direkte sollys.

5

## Pakkeindhold

Åbn og tjek kassens indhold for at sikre, at alle nedennævnte dele findes. Hvis der mangler noget, så kontakt dit nærmeste kundeservicecenter.

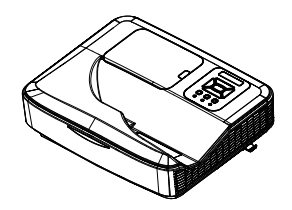

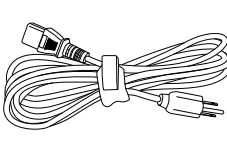

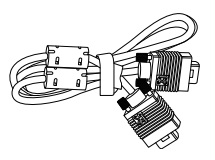

Projektor

El-ledning

VGA kabel (\*)

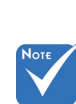

På grund af forskellige programmer i hvert land kan nogle regioner have forskelligt tilbehør.

2 stk AAA batterier

IR fjernbetjening

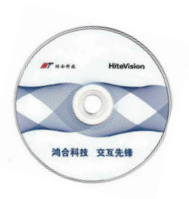

CD-ROM (Brugervejledning)

## Indledning

### Produktoversigt

Hovedenhed

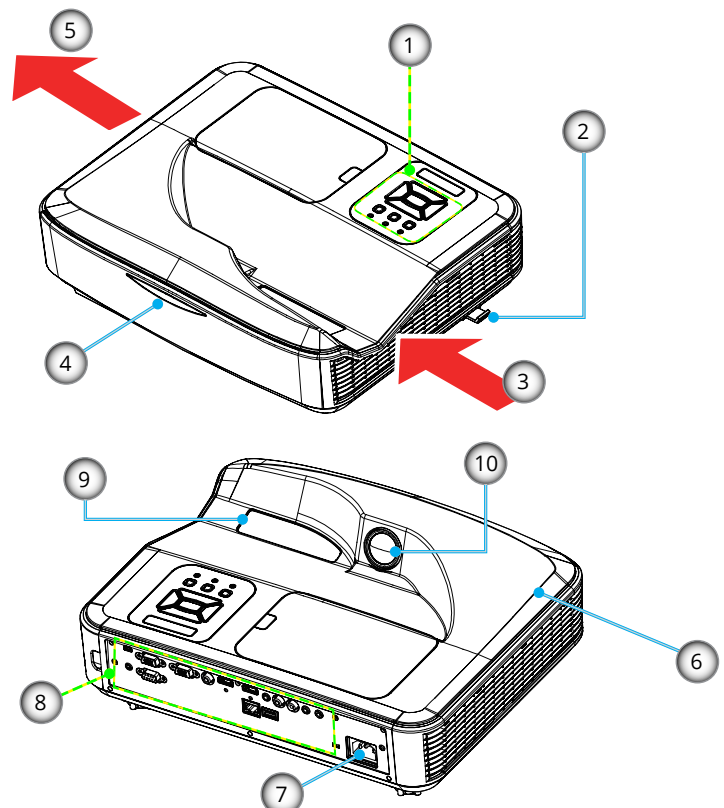

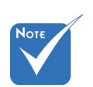

Interfacet afhænger af modellens specifikationer.

- 1. Kontrolpanel
- 2. Fokus-kontakt
- 3. Ventilation (indløb)
- 4. IR modtagere
- 5. Ventilation (udløb)
- 6. Hřjttaler
- 7. Sikkerhedsspærre
- 8. Indgangs-/udgangs- stik
- 9. Linse
- 10. IR-kamera

7

#### **Kontrolpanel** 2 3 4 1 ON(B) STANDBY(R) TEMP 0 5 8 Ð NPUT 6 Enter 9 7

- 1. Strøm LED
- 2. Indtast
- 3. Temperatur LED
- 4. Lampefejl LED
- 5. Menu
- 6. Signalkilde
- 7. Fire retningsknapper
- 8. Power/Standby tast
- 9. IR modtagere

## Indledning

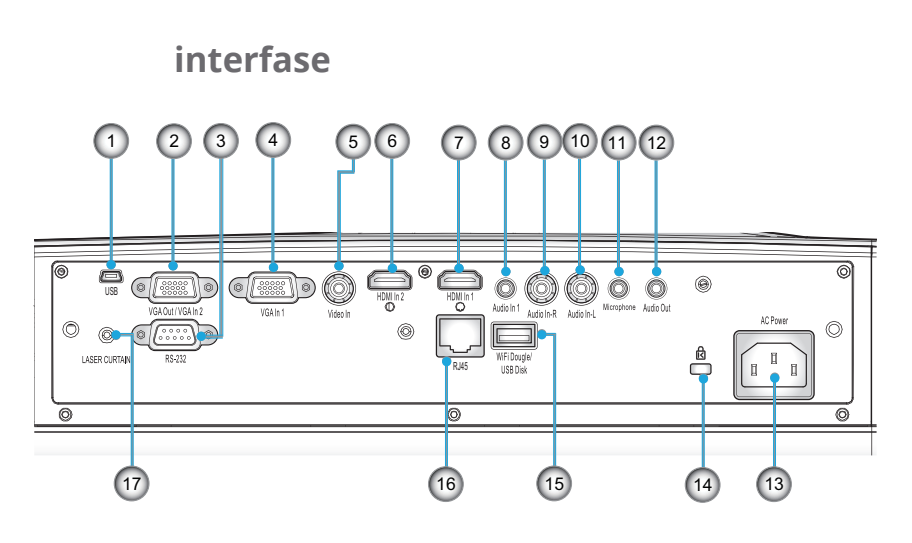

- 1. USB-stik (Til interaktivitet)
- 2. VGA-ud/VGA2-ind-stik
- 3. RS-232 stik (9-stik DIN Type)
- 4. VGA1-In/YPbPr (pc analogt signal/komponentvideo indgang/HDTV/YPbPr)
- 5. Komposit video indgangsstik
- 6. HDMI 2 indgangsstik
- 7. HDMI 1 indgangsstik
- 8. Lydindgangsstik (3.5 mm ministik)
- 9. Komposit audio-input-stik (højre)
- 10. Komposit audio-input-stik (venstre)
- 11. Lydindgangsstik (mikrofonstik)
- 12. Lydudgangsstik (3,5 mm ministik)
- 13. Sikkerhedsspærre
- 14. Port til Kensington<sup>™</sup> lås
- 15. USB Type A stik
- 16. RJ45 stik
- 17. Lasergardin

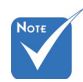

 Monitor udelukkende loopthrough support i VGA1-In/YPbPr.

9

### Fjernbetjening

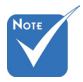

De specifikke skærme vælges efter specifikationerne på typerne.

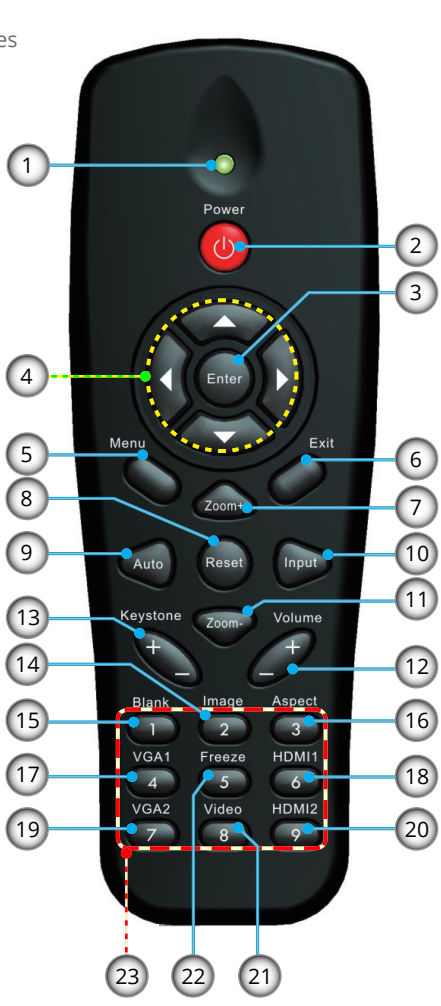

- 1. LED indikator
- 2. Strøm Til/Fra
- 3. Indtast
- 4. Fire retningsknapper
- 5. Menu
- 6. Afslut
- 7. Zoom +
- 8. Reset
- 9. Automatisk justering
- 10. Input
- 11. Zoom -
- 12. Lydstyrke +/-
- 13. Keystone +/-
- 14. BILDE
- 15. Blank
- 16. Størrelsesforhold
- 17. VGA1
- 18. HDMI1
- 19. VGA2
- 20. HDMI2
- 21. Video
- 22. Frys
- 23. Taltastatur (til indtastning af adgangskode)

## Installation

### Forbinde fremviseren Tilslut en desktop/laptop computer

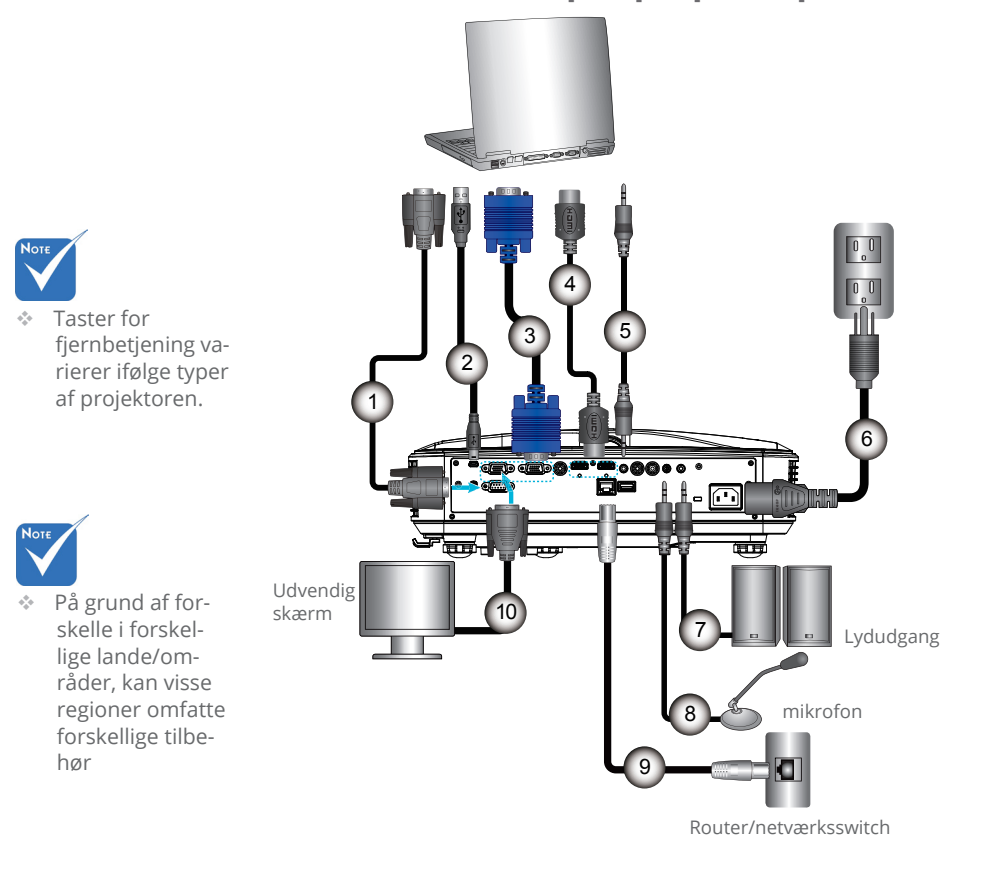

| 1  | RS232 kabel        |
|----|--------------------|
| 2  | USB kabel          |
| 3  | VGA kabel          |
| 4  | HDMI kabel         |
| 5  | Lyd-inputs-kabel   |
| 6  | Strømkabel         |
| 7  | Lydudgangskabel    |
| 8  | Lyd-inputs-kabel   |
| 9  | RI45 kabel         |
| 10 | . VGA udgangskabel |

## Forbind til videokilder

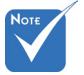

 Taster for fjernbetjening varierer ifølge typer af projektoren.

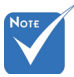

 På grund af forskelle i forskellige lande/ områder, kan visse regioner omfatte forskellige tilbehør

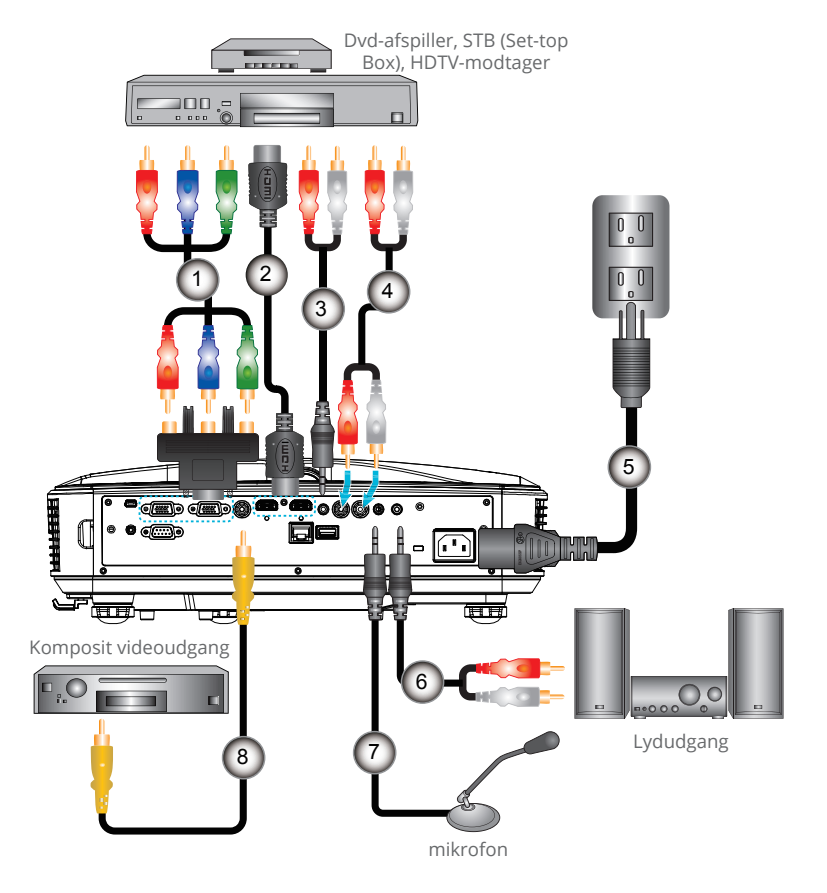

| 1 | 15-stikben til 3 RCA komponent/HDTV adapter |
|---|---------------------------------------------|
| 2 | HDMI kabel                                  |
| 3 | Lydkabel/RCA                                |
| 4 | Lydkabel                                    |
| 5 | Strømkabel                                  |
| 6 | Komposit videokabel                         |
| 7 |                                             |
| 8 | Lyd-inputs-kabel                            |

## Installation

## Sådan tændes/slukkes projektoren

### Tænd for projektoren

- 1. Forbind el-ledningen og signalkablet. Når den er tilsluttet, lyser STRØM/STANDBY rødt.
- 2. Tćnd lampen ved at trykke pĺ"♥"-knappen, enten pĺ projektoren eller pĺ fjernbetjeningen. På dette tidspunkt vil STRØM/STANDBY-LED′et nu lyse blåt.●
- 3. Tænd og tilslut den kilde du ønsker at vise på skærmen (computer, bærbar, videoafspiller osv.). Projektoren vil automatisk registrere kilden. Hvis ikke, trykk på menuknappen og gå til "OPTIONER", sørg for at "Auto kilde" er aktiveret.
- Hvis der er flere kilder forbundet samtidigt, skal du trykke pí "INPUT" knappen pí kontrolpanelet eller pí de direkte knapper pí fjernbetjeningen for at skifte mellem indgange.

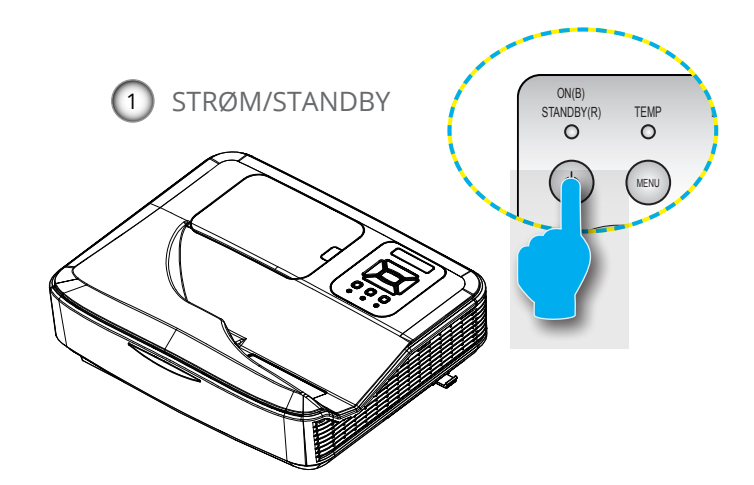

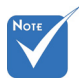

Når projektoren er i standbytilstand (<0,5 W), vil VGA-udgang og transmitteret lyd deaktiveres.

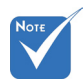

 Tænd først for projektoren og vælg derefter signalkilderne.

### Sluk for projektoren

 Tryk pl "U"-knappen pl fjernbetjeningen eller pl kontrolpanelet for at slukke projektoren. Følgende meddelelse ses på skærmen.

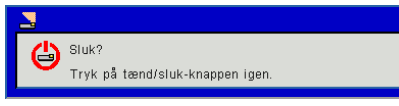

Tryk pĺ "♥"-knappen igen for at bekrćfte, ellers vil beskeden forsvinde efter 15 sekunder. Når du trykker på "♥"-knappen anden gang, vil blæseren begynde at afkøle systemet og derefter lukke ned.

2. Køleventilatorerne fortsætter med at køre i omkring 35 sekunder for kølecyklus, og STRØM/STANDBY-LED vil blinke blå. Når STRØM/STANDBY-LED lyser konstant rødt, er projektoren gået i standby-tilstand.

Hvis du ønsker at tænde projektoren igen, skal du vente indtil projektoren har fuldendt afkølingsproceduren og er gået i standby-tilstand. Når den er i standby-tilstand, så tryk på "**少**"-knappen for at genstarte projektoren.

- 3. Fjern el-ledningen fra stikkontakten og fra fremviseren.
- 4. Tænd ikke for fremviseren straks efter, at den har været slukket.

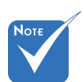

 Kontakt det nærmeste servicecenter, hvis projektoren udviser disse symptomer.

### Advarselsindikator

Når advarselsindikatorerne (se nedenfor) vises, slukker projektoren automatisk:

- "LAMPE" LED-indikatoren lyser konstant rødt
- "TEMP"-LED-indikatorlyset lyser rødt, betyder det, at projektoren er overophedet. Under normale forhold kan der téndes for projektoren igen.

Fjern el-ledningen fra projektoren, vent 30 sekunder og prřv sl igen. Hvis advarselsindikatoren stadig lyser, skal du kontakte det nćrmeste servicecenter for hjćlp.

## Installation

## Justering af Det Projicerede Billede

### Indstilling af projektorens højde

Projektoren er udstyret med løftefødder til indstilling af billedhøjden.

- 1. Find den indstillelige fod, som du ønsker at ændre, under projektoren.
- 2. Roter den justerbare ring med uret for at hæve projektoren, eller mod uret for at sænke den. Gentag med de resterende fødder efter behov.

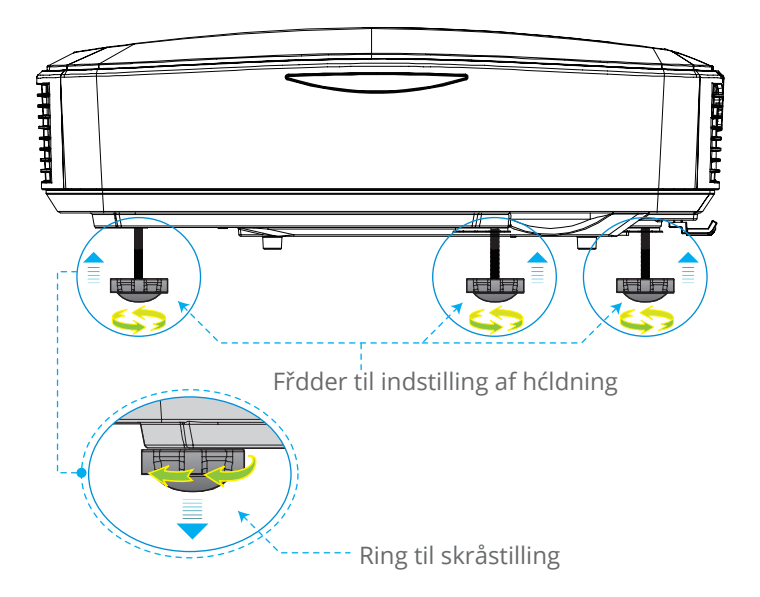

### Indstilling af projektorens/Fokus

For at fokusere billedet skal man glide fokus-kontakten til venstre/højre, indtil billedet er skarpt.

WXGA serier: Projektoren fokuserer pl afstande fra 1,499 til 2,06 ft. (0,457 og 0,628 meter).

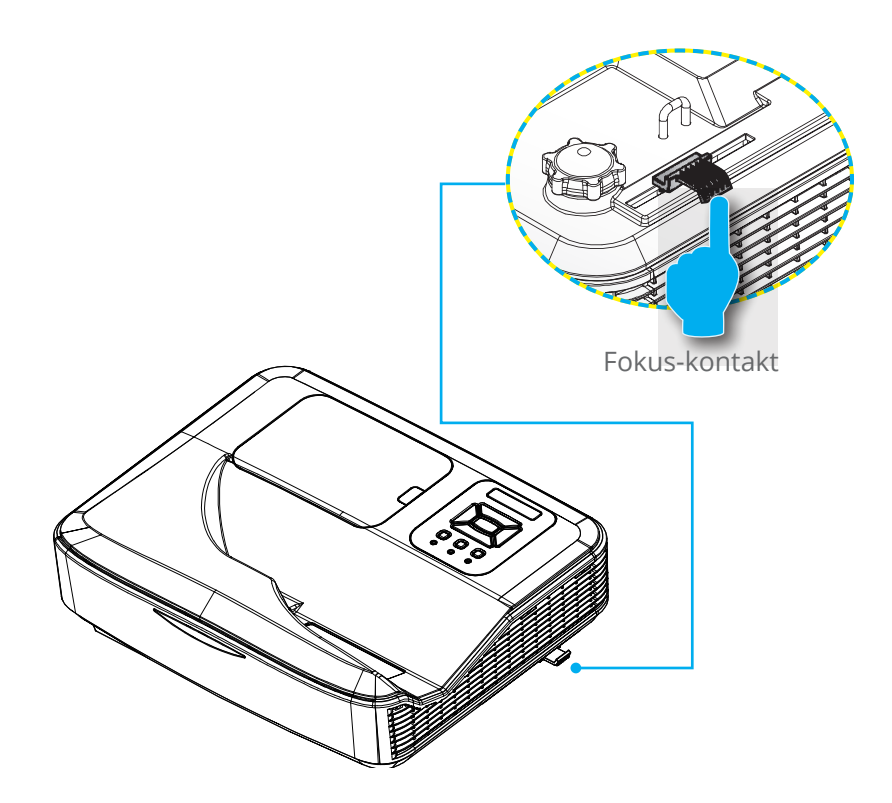

## Installation

# Indstilling af det projicerede billedes størrelse (Diagonal)

WXGA serier: Projektions Billed Størrelse fra 80" to 110" (2,032 til 2,794 meter).

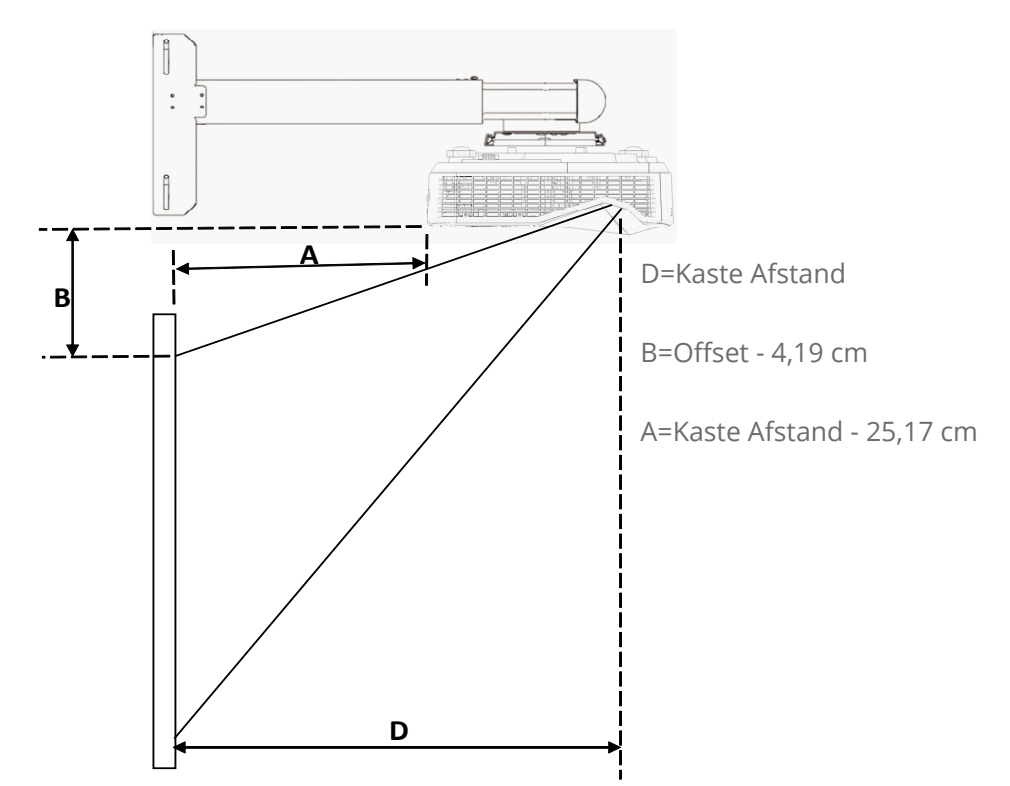

|             | Skærm      | størrelse | Fremvisnings | Fremvisnings | V Offerst (D) |
|-------------|------------|-----------|--------------|--------------|---------------|
| Diagonal på | с          | m         | Afstand (D)  | Afstand (A)  | v-Olisel (B)  |
| Skærmen     | W (Bredde) | H (Højde) | cm           | cm           | cm            |
| 80          | 172,3      | 107,7     | 45,7         | 21,0         | 14,26         |
| 81          | 174,5      | 109       | 46,2         | 21,6         | 14,49         |
| 82          | 176,6      | 110,4     | 46,8         | 22,1         | 14,74         |
| 83          | 178,8      | 111,7     | 47,4         | 22,7         | 14,97         |
| 84          | 180,9      | 113,1     | 47,9         | 23,3         | 15,22         |
| 85          | 183,1      | 114,4     | 48,5         | 23,9         | 15,45         |
| 86          | 185,2      | 115,8     | 49,1         | 24,4         | 15,70         |

|                        | Skærm          | størrelse | Fremvisnings | Fremvisnings | V Offcot (P) |
|------------------------|----------------|-----------|--------------|--------------|--------------|
| Diagonal på<br>skærmen | Diagonal pa cm |           | Afstand (D)  | Afstand (A)  | V-Oliset (B) |
| , Sheer men            | W (Bredde)     | H (Højde) | cm           | cm           | cm           |
| 87                     | 187,4          | 117,1     | 49,7         | 25,0         | 15,93        |
| 88                     | 189,5          | 118,5     | 50,2         | 25,5         | 16,17        |
| 89                     | 191,7          | 119,8     | 50,8         | 26,1         | 16,40        |
| 90                     | 193,9          | 121,2     | 51,4         | 26,7         | 16,65        |
| 91                     | 196            | 122,5     | 51,9         | 27,3         | 16,88        |
| 92                     | 198,2          | 123,9     | 52,5         | 27,9         | 17,13        |
| 93                     | 200,3          | 125,2     | 53,1         | 28,4         | 17,36        |
| 94                     | 202,5          | 126,5     | 53,7         | 29,0         | 17,59        |
| 95                     | 204,6          | 127,9     | 54,2         | 29,5         | 17,84        |
| 96                     | 206,8          | 129,2     | 54,8         | 30,1         | 18,07        |
| 97                     | 208,9          | 130,6     | 55,4         | 30,7         | 18,32        |
| 98                     | 211,1          | 131,9     | 55,9         | 31,3         | 18,55        |
| 99                     | 213,2          | 133,3     | 56,5         | 31,8         | 18,79        |
| 100                    | 215,4          | 134,6     | 57,1         | 32,4         | 19,02        |
| 101                    | 217,5          | 136       | 57,6         | 33,0         | 19,27        |
| 102                    | 219,7          | 137,3     | 58,2         | 33,6         | 19,50        |
| 103                    | 221,9          | 138,7     | 58,8         | 34,1         | 19,75        |
| 104                    | 224            | 140       | 59,4         | 34,7         | 19,98        |
| 105                    | 226,2          | 141,4     | 59,9         | 35,3         | 20,23        |
| 106                    | 228,3          | 142,7     | 60,5         | 35,8         | 20,46        |
| 107                    | 230,5          | 144       | 61,1         | 36,4         | 20,69        |
| 108                    | 232,6          | 145,4     | 61,6         | 37,0         | 20,94        |
| 109                    | 234,8          | 146,7     | 62,2         | 37,6         | 21,17        |
| 110                    | 236,9          | 148,1     | 62,8         | 38,1         | 21,41        |

## Betjeningsknapper

## Kontrolpanel og fjernbetjening

Kontrolpanel

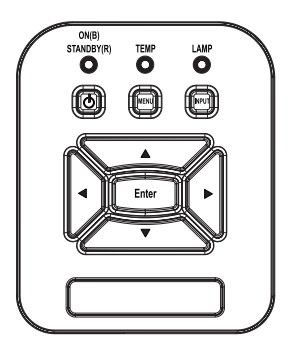

| Brug af kontrolpanelet |                                                                                        |  |  |
|------------------------|----------------------------------------------------------------------------------------|--|--|
| Strøm 🕛                | Tryk på "Strøm" til at tænde for projektoren<br>ON/OFF.                                |  |  |
| Indtast                | Tryk på "Enter" for at bekræfte det valgte element.                                    |  |  |
| Input                  | Tryk på "Input" for at vælge signalkilde.                                              |  |  |
| MENU                   | Tryk på "MENU" for at åbne skærmmenuen<br>(OSD). Tryk på "MENU" igen for at lukke OSD. |  |  |
| Fire retningsknapper   | Tryk på ▲▼◀▶ for at vælge elementet.                                                   |  |  |
| Lampefejl LED          | Dette indikerer lampens status på projekto-<br>ren.                                    |  |  |
| Temperatur LED         | Dette indikerer lampens status på projekto-<br>ren.                                    |  |  |
| TĆNDT/STAND-<br>BY LED | Dette angiver status for projektoren.                                                  |  |  |

### Fjernbetjening

|          | Bawar  |        |
|----------|--------|--------|
|          |        |        |
|          | Enter  |        |
| Menu     |        | Exit   |
|          | ~      |        |
|          | Zoom+  |        |
| Auto     | Reset  | Input  |
| Keystone | Zoom-  | Volume |
| +        |        | +      |
| Blank    | Image  | Aspect |
|          | 2      | 3      |
| VGA1     | Freeze | HDMI1  |
| 4        | 5      | 6      |
| VGA2     | Video  | HDMI2  |
|          | 8      | 9      |
|          |        |        |
|          |        |        |

| Brug af fjernbetjeningen  |                                                                                             |  |
|---------------------------|---------------------------------------------------------------------------------------------|--|
| LED                       | LED indikator.                                                                              |  |
| Strøm 🕧                   | Tryk på strøm for at tænde/slukke<br>projektoren.                                           |  |
| Afslut                    | Tryk på "Afslut" for lukke OSD-menu-<br>en.                                                 |  |
| Zoom +                    | Zoome i displayet på projektoren                                                            |  |
| Reset                     | Nulstil tilpasningerne til standardind-<br>stillingen.                                      |  |
| Zoom -                    | Zoome ud af displayet på projektoren                                                        |  |
| Indtast                   | Bekræft det valgte element.                                                                 |  |
| Input                     | Tryk på "Kilde" for at vælge et<br>indgangssignal.                                          |  |
| Auto                      | Synkroniserer automatisk fremviseren med indgangskilden.                                    |  |
| Fire retningsknap-<br>per | Brug ▲▼◀▶ disse til at vælge punk-<br>ter eller til at justere det valgte punkt.            |  |
| Keystone +/-              | Juster for billedforvrængningen på<br>grund af projektorens hældning.                       |  |
| Lydstyrke +/-             | Juster lydstyrken.                                                                          |  |
| Synsvinkel                | Brug denne funktion til at vćlge det<br>řnskede střrrelsesforhold.                          |  |
| Menu                      | Tryk på "Menu" for at åbne skærmme-<br>nuen (OSD). Tryk på "Menu" igen for at<br>lukke OSD. |  |
| VGA1                      | Tryk på "VGA1" for at vælge VGA IN<br>1-stik.                                               |  |

## Betjeningsknapper

### Brug af fjernbetjeningen

|                                 | Power                              |                                    |   |
|---------------------------------|------------------------------------|------------------------------------|---|
| Menu                            | Enter                              | Exit                               |   |
| Auto                            | Zoom+                              | Input                              | ŀ |
| Keystone                        | Zoom-                              | Volume                             |   |
| Blank<br>1<br>VGA1<br>4<br>VGA2 | Image<br>2<br>Freeze<br>5<br>Video | Aspect<br>3<br>HDMI1<br>6<br>HDMI2 |   |
|                                 |                                    | Ý                                  |   |

| Tom skærm  | Slår øjeblikkeligt lyd og video Til/Fra.                                   |
|------------|----------------------------------------------------------------------------|
| HDMI1      | Tryk på "HDMI1" for at vælge HDMI IN<br>1-stik                             |
| HDMI2      | Tryk på "HDMI2" for at vælge HDMI IN<br>2-stik                             |
| VGA2       | Tryk på "VGA2" for at vælge VGA IN<br>2-stik.                              |
| Video      | Tryk på "Video" for at vælge komposit<br>videokilde.                       |
| Frys skærm | Sæt skærmbilledet på pause. Tryk igen<br>for at starte skærmbilledet igen. |
| BILDE      | Vælg farvetilstand mellem Lys, PC,<br>Film, Spil og Bruger.                |

### **OSD menuer**

Projektoren har flersprogede OSD menuer til justering og ændring af en lang række indstillinger.

### Sådan bruges OSD menuen

- 1. For at åbne OSD menuen, skal du trykke på "Meny" på fjernbetjeningen eller på projektorens tastatur.
- 2 Når OSD vises, så brug ▲ ▼ -tasterne til vælge mellem menuelementerne. For at foretage et valg på en ønsket side, så tryk på ► eller "Enter"-tasten for åbne en undermenu.
- Brug ▲ ▼knapperne til at vælge det ønskede punkt og juster indstillingerne med ◄ ► nappen.-
- 4. Vælg det næste punkt, der skal justeres i undermenuen, og juster som ovenfor anført.
- 5. Tryk på "Enter" for at bekræfte, hvorefter vender tilbage til hovedmenuen.
- 6. Afslut ved at trykke på "Menu"-knappen igen. OSD-menuen lukkes, og projektoren gemmer automatisk de nye indstillinger.

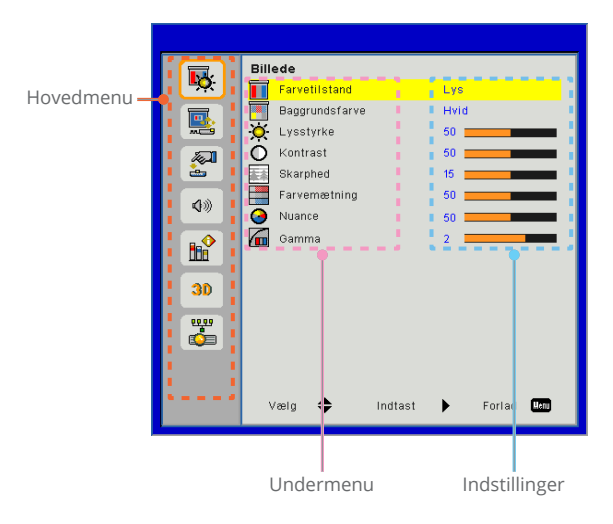

## Betjeningsknapper

### Billede

|              | Billede                   |
|--------------|---------------------------|
| <u> </u>     | Farvetilstand Lys         |
|              | Baggrundsfarve Hvid       |
| <b>*</b>     | - Lysstyrke 50            |
| <i>1</i>     | O Kontrast 50             |
| è.           | Skarphed 15               |
| 10           | Farvemætning 50           |
| <b>N</b> /// | 😔 Nuance 50 💻             |
|              | Gamma 2                   |
|              |                           |
| 30           |                           |
|              |                           |
|              |                           |
|              |                           |
|              |                           |
|              | · · –                     |
|              | Vælg 🜩 Indtast 🕨 Forlad 🛄 |
|              | · · · · –                 |

#### Farvetilstand

Der findes mange fabriksindstillinger, optimeret til diverse typer billeder. Brug ◀ eller ►-knappen til at vælge elementet.

- Lys: Til optimering af lysstyrke.
- PC: Til mødepræsentationer.
- Film: Til visning af videoindhold.
- ▶ Spil: Til spilindstilling.
- Bruger: Husk brugerens indstillinger.

#### Baggrundsfarve

Brug denne funktion til at indstille et optimeret skærmbillede baseret på væggens farve. Du kan vælge mellem "Hvid", "Lysegul", "Lyseblå", "Lyserød" og "Mørkegrøn".

#### Lysstyrke

Justering af billedets lysstyrke.

- ▶ Tryk på ◀-knappen for at gøre billedet mørkere.
- ▶ Tryk på ▶ -knappen for at gøre billedet mørkere.

#### Kontrast

Knappen bruges til at regulere forskellen mellem billedets lyseste og mørkeste områder. Ved justering af kontrasten ændres billedets mængde af sort og hvidt.

- ▶ Tryk på **◄**-knappen for at reducere kontrasten.
- ▶ Tryk på ▶-knappen for at øge kontrasten.

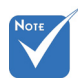

#### <u>Skarphed</u>

Juster billedets skarphed.

- ▶ Tryk på **◄**-knappen for at reducere skarpheden.
- ▶ Tryk på ▶-knappen for at øge skarpheden.
- Funktionerne "Skarphed" "Farvemætning" og "Nuance" kan kun bruges i videotilstand.

#### Farvemætning

Indstil videobilledet fra sort/hvid til fuldt mættede farver.

- ▶ Tryk på **◄**-knappen for at reducere billedets farvemæthed.
- ▶ Tryk på ▶-knappen for at øge billedets farvemæthed.

#### Nuance

Indstil rød - og grøn- farvebalance.

- ▶ Tryk på ◀-knappen for øge mængden af grønt i billedet.
- ▶ Tryk på ▶-knappen for at øge mængden af rødt i billedet.

#### Gamma

Her kan du justere gammaværdien for at få en bedre billedkontrast til inputtet.

## Betjeningsknapper

### Skærm

|            | Skærm           |                   |
|------------|-----------------|-------------------|
| • <b>•</b> | Billedformat    | Auto              |
|            | Fase Fase       | 15                |
| <u></u>    | 🕂 Ur            | 10                |
| <b>A</b>   | 🕶 H. Position   | 10                |
| è.         | 🚺 L. Position   | 10                |
| <b>\$</b>  | 🔯 Digital Zoom  | 0                 |
|            | 😌 L. Keystone   | 0                 |
|            | 🚤 Loftmontering | Front             |
|            |                 |                   |
| 30         |                 |                   |
|            |                 |                   |
|            |                 |                   |
|            |                 |                   |
|            |                 |                   |
|            | Vælg 🔶 li       | ndtast 🕨 Forlad 🛄 |

#### Billedformat

- Auto: Bevar billedets oprindelige højde-bredde-forhold og maksimer billedet, så det passer til originale horisontale eller vertikale pixels.
- 4:3: Billedet vil blive skaleret til at passe til skærmen og vist med en 4:3-ratio.
- 16:9: Billedet vil blive skaleret til at passe til bredden af skærmen, og højden vil blive justeret til at passe til billedet med en 16:9-ratio.
- 16:10: Billedet vil blive skaleret til at passe til bredden af skærmen, og højden vil blive justeret til at passe til billedet med en 16:10-ratio. (kun til SSI 1080 p).
- UWHD: Billedet vil blive skaleret til at passe til bredden af skærmen, og højden vil blive justeret til at passe til billedet med en 16:6-ratio (kun til Ultrawide).

#### Fase

Synkroniser signaltiming for displayet med grafikkortet. Hvis billedet forekommer ustabilt eller flimrer, så brug denne funktion til at rette det.

#### Ur

Kan justeres for at få et optimalt billede, når der opstår vertikal flimren i billedet.

#### H. Position

- ▶ Tryk på **◄**-knappen for at flytte billedet til venstre.
- ▶ Tryk på ▶ -knappen for at flytte billedet til højre.

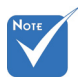

```
    Intervaller for "H.
Position" og "L.
Position" afhæn-
ger af inputkil-
den.
```

L. Position

- ▶ Tryk på ◀-knappen for at flytte billedet ned.
- ▶ Tryk på ▶-knappen for at flytte billedet op.

#### Digital Zoom

- ▶ Tryk på ◀-knappen for at gøre et billede mindre.
- ► Tryk på ►-knappen for at forstørre et billede på projiceringsskærmen.

#### L. Keystone

Tryk på ◀ eller ►-knappen for at justere billedforvrængning vertikalt. Hvis billedet er trapezformet, kan denne funktion bruges til at gøre billedet firkantet.

#### Loftmontering

- Front: Billedet projekteres lige på skærmen.
- Front loftmonteret: Dette er standardvalget. Når det vælges, ses billedet på hovedet.
- Bagside: Når det vælges, ses billedet omvendt.
- Bag-loft: Når det vælges, ses billedet omvendt og på hovedet.

## Betjeningsknapper

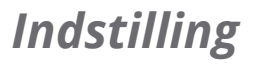

|                  | In de fillin n            |
|------------------|---------------------------|
| Т <mark>ь</mark> |                           |
|                  | Menuplacering             |
| <b>~</b>         | B Undertekster Slukket    |
|                  | VGA-udg (standby) Slukket |
|                  | LAN (Standby) STURRET     |
| <b>(</b> ))      | VGA-2 (TURKTION) Hugang   |
|                  | Instantiate     Nulstil   |
| 30               |                           |
| <b>"</b>         |                           |
|                  |                           |
|                  | Vælg 🗢 Indtast 🕨 Forlad 💷 |

Sprog

Vælg den flersprogede OSD menu. Tryk på ◀ eller ► i undermenuen og brug derefter ▲ eller ▼-knappen for at vælge det foretrukne sprog. Tryk på ► på fjernbetjeningen for at afslutte valget.

| Sprog      |                    |
|------------|--------------------|
| English    | Polski             |
| Deutsch    | 한국어                |
| Svenska    | Русский            |
| Français   | Español            |
| العربية    | 繁體中文               |
| Nederlands | Italiano           |
| Norsk      | Português          |
| Dansk      | Türkçe             |
| 简体中文       | 日本語                |
| Vælg 🗢     | indtast 🕨 Forlad 🌆 |

#### Menyplassering

Vælg, hvor menuen skal placeres på skærmen.

#### Undertekster

Brug denne funktion til at åbne/lukke undertekstmenuen. Vælg den ønskede indstilling for undertekster: Slukket, CC1, CC2, CC3, og CC4.

#### VGA-udg (standby)

Vælg "Tændt" for at aktivere VGA OUT-forbindelse.

#### LAN (Standby)

Vælg "Tændt" for at aktivere LAN-forbindelse. Vælg "Slukket" for at deaktivere LAN-forbindelse.

#### VGA-2 (funktion)

- ▶ Indgang: Vælg "Indgang" for at bruge VGA-porten som en VGAindgang.
- ▶ Udgang: Vælg "Udgang" for at aktivere VGA-udgang, når projektoren er tændt.

#### Prøvebillede

Vis testmønster.

#### Nulstil

Vælg "Ja" for at tilbagestille parametrene i alle menuerne til fabriksindstillingerne.

## Betjeningsknapper

## Lydstyrke

|            | Lyc | lstyrke           |            |
|------------|-----|-------------------|------------|
| <b>•</b>   | Ø   | Højttaler         | Tændt      |
|            | 4   | Linje ud          | Tændt      |
|            | 4   | Mikrofon          | Tændt      |
| <i>1</i>   | 40  | Lyd til/fra       | Slukket    |
| è          | 4)) | Lydstyrke         | 15         |
| <b>Ø</b> » | 80  | Mikrofonlydstyrke | 15         |
|            |     |                   |            |
| 30         |     |                   |            |
| <b>•••</b> |     |                   |            |
|            | N   | /æig 🜩 Indtast    | Forlad Umu |

<u>Højttaler</u>

- Vælg "Tændt" for at aktivere højtaleren.
- ▶ Vælg "Slukket" for at deaktivere højtaleren.

Linje ud

- ▶ Vælg "Til" for aktivere line out-funktionalitet.
- Vælg "Slukket" for at deaktivere line out-funktionalitet

#### Mikrofon

- ▶ Vælg "Tændt" for at aktivere mikrofonen.
- ▶ Vælg "Slukket" for at deaktivere mikrofonen.

#### Lyd til/fra

- Vælg "Tændt" for at slå lyden fra.
- Vælg "Slukket" for at slå lyden fra.

#### Lydstyrke

- ▶ Tryk på **◄**-knappen for at reducere lydstyrken.
- ▶ Tryk på ▶-knappen for at øge lydstyrken.

#### Mikrofonlydstyrke

- ▶ Tryk på **◄**-knappen for at sænke lydstyrken for mikrofon.
- ▶ Tryk på ▶-knappen for at øge lydstyrken for mikrofon.

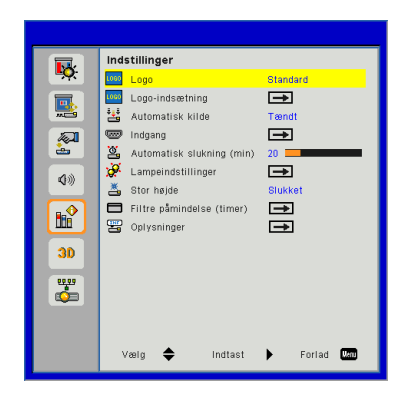

## Indstillinger

#### Logo

Brug denne funktion til at indstille den ønskede startskærm. Hvis ændringer foretages, vil de finde sted effekt næste gang, fremviseren tændes.

> Standard: Standard-startopskærmen.

Bruger: Anvend husk billede fra "logo-optage" funktionen.

#### Logo-indsætning

Tryk på ►-knappen for straks at tage et billede af det billede, som i øjeblikket vises på skærmen.

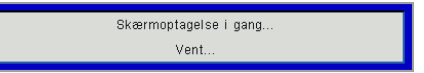

#### Automatisk kilde

- ▶ Til: Projektoren vil søge efter andre signaler, hvis det aktuelle indgangssignal mistes.
- ▶ Fra: Projektoren vil kun søge nuværende indgangsforbindelse.

#### Indgang

Tryk på  $\triangleright$ -knappen for at aktivere/deaktivere input-kilder. Projektoren vil ikke lede efter inputs, der ikke er valgt.

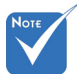

- For at kunne opfange logo, vær venligst sikker på, at skærmbilledet ikke overgår projektorens naturlige resolution. (WXGA: 1280 x 800).
- "Logo-indsætning" er ikke tilgængelig, når 3D er aktiveret.
- Før aktivering af denne funktion, anbefales det at "Billedformat" sættes til "Auto".

## Betjeningsknapper

| VGA-1      | <b>V</b>                                                                                                    |             |
|------------|----------------------------------------------------------------------------------------------------|-------------|
| VGA-2      | <b></b>                                                                                                    |             |
| HDMI-1     | <b>~</b>                                                                                                    |             |
| HDMI-2     | <b>~</b>                                                                                                    |             |
| Komposit   | <b></b>                                                                                                    |             |
| MULTIMEDIE | Image: A start of the start of the start |             |
| Vælg 🜩     | Indtast 🕨 🕨                                                                                                    | Forlad Menu |

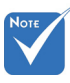

- "Dynamisk sort" er tilgængelig, når "Farvetilstand" er sat til "Film".
- "Dynamisk sort" er ikke tilgængelig, når "3D" eller "Interaktiv" er aktiveret.
- Når "Dynamisk sort" er tilgængelig, vil "Lampens strømtilstand" ikke være tilgængelig.

#### Automatisk slukning (min)

Indstiller interval for nedtællingstimer. Nedtællingstimeren vil starte, når der ikke sendes noget signal til projektoren. Projektoren vil automatisk slukkes, når nedtællingen er færdig (i minutter).

Lampeinnstillinger

Se side 32.

- <u>Stor højde</u>
- Tændt: De indbyggede blæsere kører ved høj hastighed. Vælg denne indstilling, når projektoren bruges ved højder over 2500 fod/762 meter eller højere.
  - Slukket: Den indbyggede blæser kører automatisk med variende hastighed i forhold til den indvendige temperatur.

#### Filtre påmindelse (timer)

- Filtre påmindelse (timer): Indtil filter-påmindelsestiden.
- ▶ Ryd påmindelse: Vælg "Ja" for at nulstille støvfiltrets timetæller, efter udskiftning eller rengøring af støvfiltret.

#### <u>Oplysninger</u>

Vis projektorinformationen for modelnavn, SNID, kilde, opløsning, softwareversion og aspektratio på skærmen.

| Lampeindstillinger     |         |        |         |
|------------------------|---------|--------|---------|
| Lampe-timer forbrugt ( | normal) |        | 99998   |
| Lampe-timer forbrugt ( | ØK0)    |        | 99999   |
| Lampens strømtilstand  |         | 1      | Normal  |
| Billedevedl.           |         | 8      | Slukket |
| Ryd lampe-timer        |         |        | ∍       |
| Vælg 🔶 li              | ndtast  | Forlac | i Menu  |

## | Indstillinger Lampeindstillinger

#### Lampe-timer forbrugt (normal)

Vis projektortid for normal tilstand.

#### Lampe-timer forbrugt (ØKO)

Vis projektortid for ØKO-tilstand.

#### Lampens strømtilstand

- Normal: Normal tilstand.
- ØKO: Brug denne funktion til at dæmpe projektorlampen, hvilket sænker strømforbruget og forlænger lampens levetid.

#### Ryd lampe-timer

Vælg "Ja" for at nulstille brændetimetælleren efter lampen er blevet udskiftet.

## Betjeningsknapper

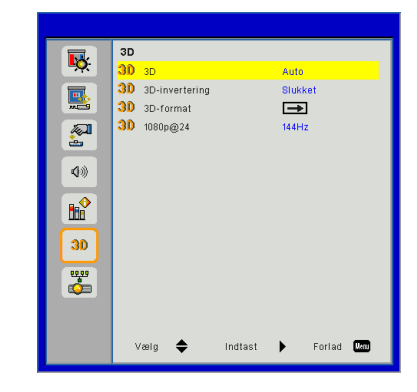

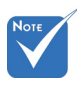

#### 3D

- Auto: Når et HDMI 1.4a 3D-timing-identifikationssignal opdages, vælges 3D-billedet automatisk.
- ▶ Vælg "Tændt" for at aktivere 3D-funktion.

**3D** 

▶ Vælg "Slukket" for at deaktivere 3D-funktion.

#### <u>3D-invertering</u>

Hvis du ser et diskret eller overlappende billede, når du bruger DLP 3D-brillerne, kan det være nødvendigt at udføre "Invertér", for at få den bedste justering af venstre/højre-billedsekvens og den rigtige billedvisning.

#### <u>3D-format</u>

Brug denne funktion til at vælge 3D-format. Mulighederne er: "Frame Packing", "Side-by-Side (Half)", "Top and Bottom", "Frame Sequential", og "Field Sequential".

#### <u>1080p@24</u>

Brug denne funktion til at vælge 96 eller 144 Hz opdateringsrate med 3D briller for 1080p@24 frame packing.

- "Frame Sequential" understøttes af DLP Link 3D-inputsignaler fra VGA-/HDMItilslutning.
- "Frame Sequential" / "Field Sequential" understøttes af HQFS 3D-inputsignaler fra Komposit-/S-Video-tilslutning.
- "Frame Packing" / "Side om side (Half)" / "Top and Bottom" understøttes af HDMI 1.4a 3Dinputsignaler.

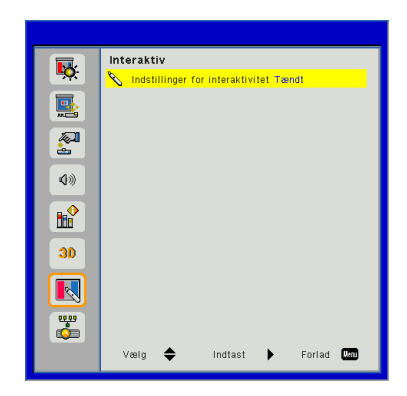

## Interaktiv

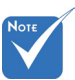

- Den interaktive funktion er tilgængelig, når grafisk kilde fra HDMI/VGA-input vises. Andre kilder understøttes ikke.
- Hvis "3D" eller "Dynamisk sort"funktionen er aktiv, deaktiveres funktionen "Interaktiv".
- Interaktion funktion. Angive, at Interaktion funktion er kun for Usti-modellen. Interaktion funktion findes ikke på UST-modellen.

#### Indstillinger for interaktivitet

- ▶ Vælg "Tændt" for at aktivere Interaktion funktion.
- Vælg "Slukket" for at deaktivere Interaktion funktion.

Du skal frakoble mini-USB-kablet, som forbinder NB/skrivebord til projektoren før brug af Interaktiv-funktionen. Når du har opsat Interaktive Indstillinger i OSD, så brug mini-USB-kablet til at forbinde NB/skrivebord til projektoren.

## Betjeningsknapper

LAN

IP-adresse Undernetmaske

Gateway

MAC-adresse Gruppenavn

Kontakt

Vælg 🔶

Indtast ►

Projektornavn Placering

DNS

Forbindelsen er aft

Forlad Man

5

2

**(**))

30

<u>щ</u>

# LAN

#### Status

Viser status for netværksforbindelse.

#### DHCP

Konfigurer DHCP-indstillinger.

- ▶ Tændt: Vælg "Tændt" for at lade projektoren automatisk hente en ny IP-adresse fra dit netværk.
- Slukket: Vælg "Slukket" for at tildele IP, undernetmaske, gateway og DNS-konfigurering manuelt.

#### IP-adresse

Vis en IP-adresse.

#### Undernetmaske

Vis undernetmaskenummeret.

#### Gateway

Vis standardporten for netværket tilsluttet projektoren.

#### DNS

Vis DNS-nummeret.

#### MAC-adresse

Vis MAC-adressen.

Gruppenavn

Vis gruppenavnet.

<u>Projektornavn</u> Vis projektornavnet.

Placering Vis projektorplacering.

Kontakt

Viser kontaktinformationerne.

## Betjeningsknapper

#### Sådan bruges web-browseren til at tjekke projektoren

1. Aktivér DHCP for automatisk at lade en DHCP-server tildele en IP-adresse, eller indtast manuelt den nødvendige netværksinformation.

| 🛃 Status            | Connect       |
|---------------------|---------------|
| 📇 онср              | Off           |
| 📇 Password Reminder | €             |
| 🖵 IP Address        | 172.16.1.42   |
| 🕒 Subnet Mask       | 255.255.255.0 |
| 🕒 Gateway           | 172.16.1.254  |
| DNS                 | 172.16.1.1    |

- 2. Vælg derefter Anvend og tryk på OK knappen for at fuldføre konfigurationsprocessen.
- 3. Åbn din browser og indtast IPadressen fra OSD LAN-skærmen, og hjemmesiden vil derefter vises som følger:

|    |            |         |      | Tools | into  | Contact IT Help  |
|----|------------|---------|------|-------|-------|------------------|
|    |            |         |      |       |       |                  |
|    |            |         |      |       |       |                  |
|    |            | _       | _    | _     |       |                  |
|    | Power      | Vol -   | Mute | Vol + |       |                  |
| So | urces List |         |      |       |       |                  |
|    | VGA - 1    | •       |      |       |       |                  |
|    |            |         |      | Me    | nu 🔺  |                  |
|    |            |         |      |       | Enter |                  |
|    |            |         |      |       |       |                  |
|    |            |         |      |       |       |                  |
| _  |            |         |      |       |       |                  |
|    | Sh         | arpness |      |       |       | -                |
|    | NECTED     |         |      |       | E     | xpansion Options |

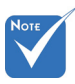

Da du brugte projektorens IPadresse, vil du ikke kunne forbinde til dit servicecenter. 4. Baseret på netværk web-side for input streng i [værktøjs] tab, findes begrænsningen for Input længde i listen nedenfor ("mellemrum" og andre tegnsætningstaster inkluderet):

| Kategori         | Element          | Indgang-Længde<br>(tegn) |
|------------------|------------------|--------------------------|
|                  | IP-adresse       | 15                       |
| Crestron Kontrol | IP ID            | 2                        |
|                  | Portal           | 5                        |
|                  | Projektor Navn   | 10                       |
| Projektor        | Beliggenhed      | 9                        |
|                  | Tildelt          | 9                        |
|                  | DHCP (Aktiveret) | (N/A)                    |
|                  | IP-adresse       | 15                       |
| Netværkskonfigu- | Nettverksmaske   | 15                       |
|                  | Standard Port    | 15                       |
|                  | DNS Server       | 15                       |
|                  | Aktiveret        | (N/A)                    |
| Brugers Bruger-  | Ny Brugerkode    | 15                       |
| Kode             | Bekræft          | 15                       |
|                  | Aktiveret        | (N/A)                    |
| Admin Bruger-    | Ny Brugerkode    | 15                       |
| Node             | Bekræft          | 15                       |

|                  | Projector Information |              | Projector Status |
|------------------|-----------------------|--------------|------------------|
| Projector Name   | PROJECTOR             | Power Status | Power On.        |
| Location         | LOCATION              | Source       | COMPOSITE        |
|                  |                       | Image        | Presentation     |
| Firmware Version | A06                   | Projection   | front            |
| Mac Address      | BC:9A:77:56:34:88     |              |                  |
| Resolution       | 1024x768              |              |                  |
| Lamp Hours       | 23                    | Lamp Mode    | Economy Mode     |
| Group Name       | GROUP                 | Error Status | 0 hormal         |
|                  |                       |              |                  |

#### Ved oprettelse af en direkte forbindelse mellem projektoren og computeren

Skridt 1: Find en IP-adresse (192.168.0.100) fra projektorens LAN-funktion.

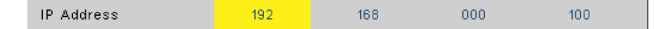

- Skridt 2: Vælg Bruk og tryk på "Enter" for at fremsende funktion eller tryk på "Meny" for at lukke.
- Skridt 3: For at åbne Netværksforbindelser, så klik på **Start**, klik på **Kontrolpanel**, click **Netværksog internetforbindelser**, og klik derefter på **Netværksforbindelser** . Klik på den forbindelse du ønsker at konfigurere, og klik derefter, under **Netværksopgaver** , på **Skift indstillinger for denne forbindelse**.
- Skridt 4: På **Generelt** fanen under **Denne forbindelse bruger følgende funktioner** skal du klikke på **Internet Protocol (TCP/IP)** og derefter på "Egenskaber."

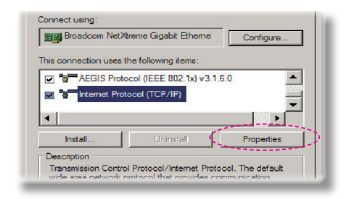

#### Skridt 5: Klik på **Brug den følgende IP**adresse og indstast følgende:

- 1) IP-adresse: 192.168.0.100
- 2) Nettverksmaske: 255.255.255.0
- 3) Standard- gateway: 192.168.0.254

| Obtain an IP address a  | tomatically         |
|-------------------------|---------------------|
| Use the following IP ad | dress:              |
| IP address:             | 192 . 168 . 0 . 100 |
| Colorest marging        | 255 . 255 . 255 . 0 |
| SUDFIEL INSISK.         |                     |

Skridt 6: For at åbne Internet-muligheder, skal du klikke på IE web-browser, på Internetindstillinger, på **Forbindelser**-fanen og på "LANindstillinger...".

|                                                                         |                                                                               | Add         |
|-------------------------------------------------------------------------|-------------------------------------------------------------------------------|-------------|
|                                                                         |                                                                               | Remove      |
| Choose Setting                                                          | a if you need to configure a proxy<br>mection.                                | Settings    |
| <ul> <li>Never data</li> <li>Dist where</li> <li>Always dist</li> </ul> | connection<br>rer a network connection is not preser<br>my default connection |             |
| Current                                                                 | None                                                                          | Set Default |

Skridt 7: Dialogboksen for Local Area Network (LAN)-indstillinger vises. Deaktiver Brug en proxyserver til dit LAN, under Proxy Server Area, ved at fjerne afkrydsningen og klik derefter på "OK"-knappen to gange.

| 0    | ie autor | satic configuration | script    |            |                   |
|------|----------|---------------------|-----------|------------|-------------------|
|      |          | http://192.168.     |           | .pac       |                   |
|      |          |                     |           |            |                   |
| oxy  | server   |                     |           |            |                   |
| - 11 |          | ov server for your  | LAN (Thes | e settinos | will not apply to |
| di   | al-up or | VPN connections).   |           |            |                   |
|      |          |                     |           | _          |                   |
| A    |          | 192.168.1.4         |           | 3128       | Advansed          |
| A:   |          | 192.168.1.4         |           | 3128       | Advansed          |

Skridt 8: Åbn din IE og indtast IP-adressen 192.168.0.100 i URL. Tryk derefter på "Enter".

## Betjeningsknapper

#### Crestron RoomView-kontrolværktøj

Crestron RoomView<sup>™</sup> giver dig en central overvågningsstation til 250+ kontrolsystemer på et enkelt Ethernet-netværk (flere er muligt, antallet afhænger af kombinationen af IP ID og IPadresse). Crestron RoomView<sup>™</sup> overvåger hver enkelt projektor, inklusiv projektorens onlinestatus, systemstrøm, lampelevetid, netværksindstillinger og hardwarefejl, plus tilpassede funktioner defineret af administratoren. Administratoren kan tilføje, slette, eller redigere i værelse information, kontakt information og begivenheder, som automatisk logges af software for alle brugere. (Operation UI som følgende billede)

| HTV25R~1.RVD - RoomView Express                           |           | ALC: N   | and the second | Stan | of the local division of |               |               |      | x     |
|-----------------------------------------------------------|-----------|----------|----------------|------|--------------------------|---------------|---------------|------|-------|
| Ele <u>£</u> dit <u>V</u> iew <u>Wi</u> ndow <u>H</u> elp |           |          |                |      |                          |               |               |      |       |
| 🖡 🔍 🕮 💥 📓 🖂 🕲 🚔 🧏                                         | 0 ?       |          |                |      |                          |               |               |      |       |
| All Rooms                                                 | Name      | Location | Online         | Log  | System Power             | Display Power | Display Usage | Help | Sched |
| test                                                      | Projector | Here     | *              |      |                          |               |               |      |       |
| ALL ROOMS                                                 |           |          |                |      |                          |               |               |      |       |
|                                                           |           |          |                |      |                          |               |               |      |       |
|                                                           |           |          |                |      |                          |               |               |      |       |
|                                                           |           |          |                |      |                          |               |               |      |       |
|                                                           |           |          |                |      |                          |               |               |      |       |
|                                                           |           |          |                |      |                          |               |               |      |       |
|                                                           |           |          |                |      |                          |               |               |      |       |

1. Hovedskærm

2. Rediger Rum

| Location:                        | e-Control Link: Browse |
|----------------------------------|------------------------|
| IP Address: 192.168.0.101        | Video Link:            |
| DHCP Enabled<br>External Gateway | Username:              |
| Comment                          |                        |

3. Rediger Egenskab

| Attribute Properties              | 0# 0-                          |
|-----------------------------------|--------------------------------|
| Signal Name: Display Power        | Graphic:                       |
| Device: None                      | -                              |
| Signal Type: Digital 👻            |                                |
| Join Number: 5 De                 | fault Max. Value: 1            |
| Options                           |                                |
| Apply attribute to all rooms      | Display on main view           |
| Apply attribute to all contacts   | Show on context menu Advanced. |
| I Record attribute changes to log |                                |

4. Rediger Begivenhed

| Event Properties          |             |                   |
|---------------------------|-------------|-------------------|
| Name: Display Off Warning |             | Enable this event |
| Type: Digital 💌           |             | Repeat event      |
| Join: 9                   |             |                   |
| Schedule                  |             |                   |
| Start Date: 2010/ 9/ 2 👻  | Veekdays    | Weekends          |
| End Date: 2010/ 9/ 2 -    | Monday      | Saturday          |
|                           | 🔽 Tuesday   | Sunday            |
| Time: 0:00:00             | 🔽 Wednesday |                   |
|                           | 🔽 Thursday  |                   |
|                           | Friday      |                   |

For mere information, besøg: http://www.crestron.com & www.crestron.com/getroomview.

## Multimedia

## Åbning af multimediefiler

Denne projektor understøtter to metoder til projektering af mediefiler (billeder, videoer, musik, dokumenter) opbevaret på følgende enheder:

- a. via trådløs dongle (valgfri) trådløs adgang til mediefiler opbevaret på din mobiltelefon, tablet-PC, bærbare computer eller stationære computer.
- b. via USB-drev direkte adgang til mediefiler opbevaret på enheden.

### Sådan aktiveres multimedietilstand

1. Sæt en trådløs dongle eller et USB-drev i USB-porten bag på projektoren.

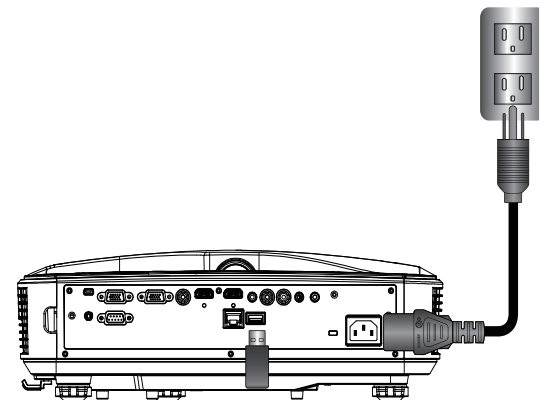

 Tryk "INPUT" fjernbetjeningen eller pĺ kontrolpanelet for at tænde projektoren. Når input-menuen vises, så tryk på ▲ ▼ -tasterne for at vælge "Multimedie" og på "Enter"-tasten for at bekræfte.

#### Mobildisplay

Udfør følgende for at få adgang til mediefiler opbevaret på din mobilenhed eller tablet-PC:

1. Vælg Mobil/tablet i *Multimedie* -menuen.

| <br>Multimedia | ◆ 🖳 |
|----------------|-----|
| Mobile/Tablet  |     |
| Laptop         |     |
| Desktop        |     |
| USB Disk       |     |
| Settings       |     |

2. Download "EZview"-programmet i App Store (iOS) eller Play Store (Android) på din mobiltelefon.

| Install type "Exvert from<br>Googlesige store"         2         3         4           AP Name         Password         Password         Password |                                               | Media Media                                                                      | <sup>Display</sup><br>ile / Tablet | <b>◆</b> <u>□</u>                          |
|----------------------------------------------------------------------------------------------------|-----------------------------------------------|----------------------------------------------------------------------------------|------------------------------------|--------------------------------------------|
|                                                                                                    | Install app "E2view" from<br>Googlelapp store | 2<br>Enable your phone WFI function,<br>and search for AP to connect.<br>AP Name | 3<br>Enter password                | Open "EXView" and enter<br>PCTCOL password |
| 5997                                                                                                    |                                               | AF NdIDU                                                                         | Passworu                           | 5997                                       |

- 3. Aktivér din mobilenheds eller tablet-PC's WiFi-funktion og søg efter AP-navnet på listen over WiFi-netværker.
- 4. Ved første forbindelse vil du blive bedt om at indtaste en adgangskode. Indtast adgangskoden.
- 5. Kør "EZview"-programmet og indtast PCTOOLadgangskoden.
- 6. Vent til forbindelsen oprettes. Mediefilerne på din mobilenhed eller tablet-PC kan nu åbnes via projektoren.

## Multimedia

#### Visning via bærbar computer

Udfør følgende for at få adgang til mediefiler opbevaret på din bærbare computer:

1. Vælg Bærbar computer i Multimedie -menuen.

|                                         | Multimedia    | ◆ ₽ |
|-----------------------------------------|---------------|-----|
|                                         | Mobile/Tablet |     |
|                                         | Laptop        |     |
|                                         | Desktop       |     |
|                                         | USB Disk      |     |
| Sold Sold Sold Sold Sold Sold Sold Sold | Settings      |     |

2. Aktivér din bærbare computers WiFi-funktion og søg efter AP-navnet på listen over WiFi-netværker.

|                                                                   |                     | edia Display<br>aptop                                                                     |                                                                                |
|-------------------------------------------------------------------|---------------------|-------------------------------------------------------------------------------------------|--------------------------------------------------------------------------------|
| Inable your laptop WEI function,<br>and search for AP to connect. | 2<br>Enter password | 3<br>open browser and enter ip address<br>below and select & install application<br>by 05 | 4<br>open E2view and enter control code<br>on the left-down side of the screen |
| AP Name                                                           | Password            | IP Address                                                                                | Control Code<br>8856                                                           |
|                                                                   |                     |                                                                                           |                                                                                |

- 3. Ved første forbindelse vil du blive bedt om at indtaste en adgangskode. Indtast adgangskoden.
- 4. Åbn din internetbrowser og indtast IP-adressen. Vælg derefter "WiFi" i venstre side af skærmen og installer det program, som påkræves af operativsystemet.
- 5. Kør "EZview"-programmet og indtast kontrolkoden vist i nederst højre side af skærmen.

6. Vent til forbindelsen oprettes. Mediefiler på din bærbare computer kan nu åbnes via projektoren.

#### Visning med stationær computer

Udfør følgende for at få adgang til mediefiler opbevaret på din stationære computer:

1. Vælg Stationær computer i *Multimedie* -menuen.

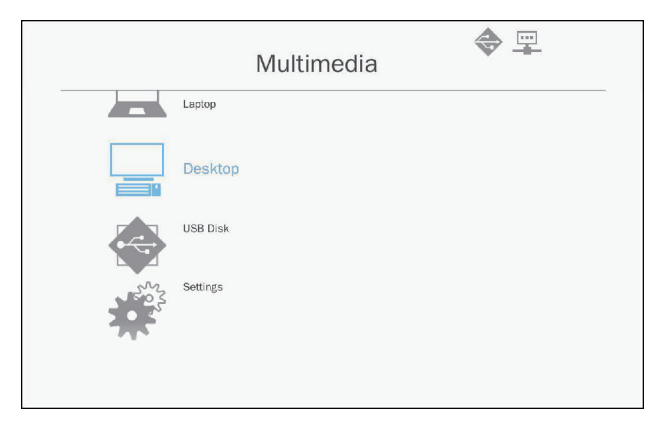

2. Åbn din internetbrowser og indtast IP-adressen. Vælg derefter "WiFi" i venstre side af skærmen og installer det program, som påkræves af operativsystemet.

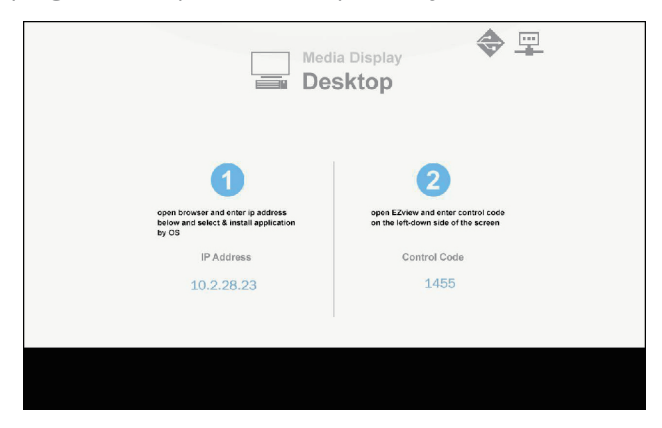

## Multimedia

- 3. Kør "EZview"-programmet og indtast kontrolkoden vist i nederst højre side af skærmen.
- 4. Vent til forbindelsen oprettes. Mediefiler på din stationære computer kan nu åbnes via projektoren.

#### Visning med USB-drev

Gør følgende for at få adgang til mediefiler opbevaret på dit USB-drev:

| Understøttet filformat |                                                                 |  |  |  |
|------------------------|-----------------------------------------------------------------|--|--|--|
| Multimediekategori     | Filformat                                                       |  |  |  |
| Foto                   | BMP, JPG, PNG                                                   |  |  |  |
| Musik                  | MP3, WMA                                                        |  |  |  |
| Video                  | AVI, MOV, MP4, RM, RMVB, DAT, MPG,<br>ISO, TS, MKV, VOB, og WMV |  |  |  |
| Dokument               | WORD, EXCEL, PPT, PDF                                           |  |  |  |

1. Vælg USB-drev i Multimedie -menuen.

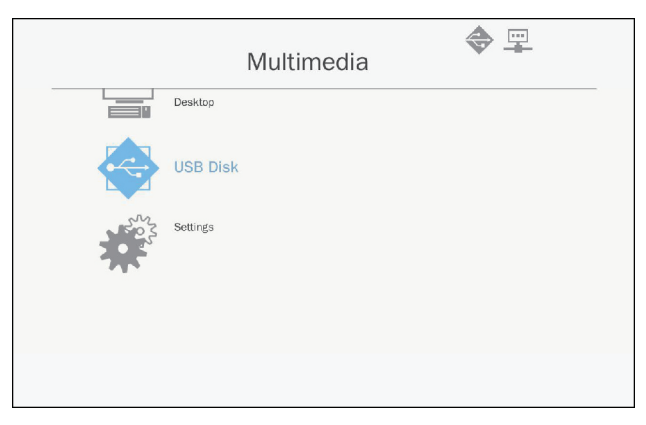

 Brug ▲ ▼-tasterne til at vælge filkategorien og tryk på "Enter" tasten.

|     | Mu       | Itimedia          |  |
|-----|----------|-------------------|--|
|     | Desktop  |                   |  |
|     | USB Disk | Photo             |  |
| 202 | Settings | Video             |  |
|     |          | Music             |  |
|     |          | W P Office viewer |  |
|     |          |                   |  |
|     |          |                   |  |

3. Brug ▲ ▼-tasterne til vælge den ønskede fil til visning/ afspilning og tryk på "Enter"-tasten for at bekræfte.

#### Konfigurering af multimedieindstillinger

Gør følgende for ændre indstillingerne:

1. Vælg Indstillinger i *Multimedie* -menuen.

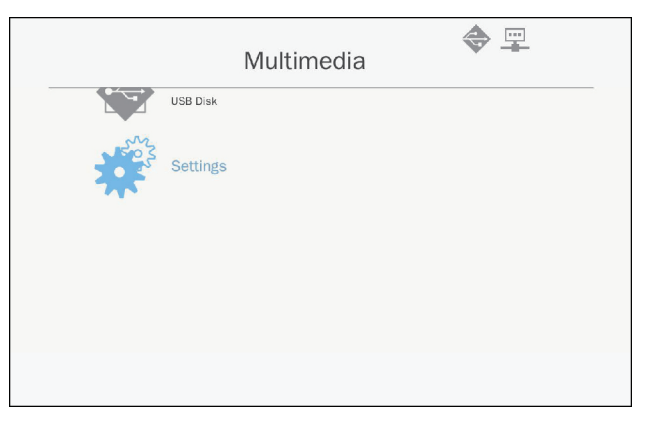

## Multimedia

 Brug▲ ▼-tasterne til at vælge det ønskede menuelement og tryk på "Enter"-tasten for åbne undermenuen.

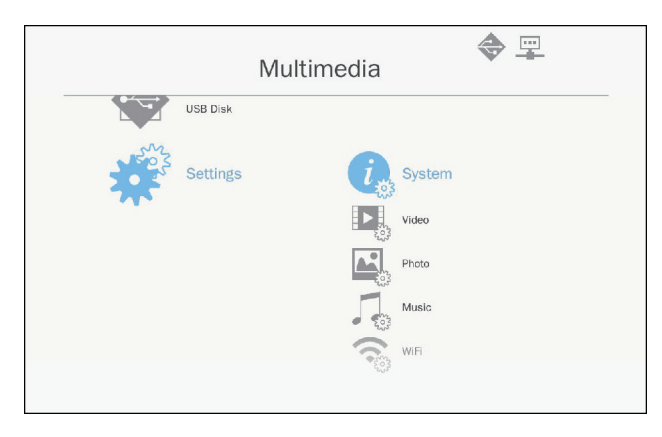

- System: Vælg denne valgmulighed for at vise firmwareversionen og opdatere firmware.
- Video: Vælg denne valgmulighed for at ændre Billedformatet og indstille gentagelsesfunktionen.
- Foto: Vælg denne valgmulighed for ændre billedformatet, diasshowmønster og -varighed.
- Musik: Vælg denne valgmulighed for indstille gentagelsesfunktionen.
- WiFi: Vælg denne valgmulighed for at konfigurere WiFiforbindelsen.
- Brug ▲ ▼-tasterne til at vælge justeringen/vælge indstillingen og tryk på "Enter"-tasten for at bekræfte.

## Udskift lampen

Denne projektor registrerer automatisk levetid på lampen. Når levetid på lampen udløber snart, vil en advarsel vises.

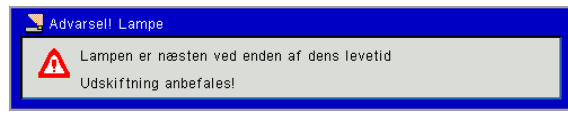

Når denne meddelelse vises, kontakte den lokale forhandler eller servicecenter for at udskifte lampen så hurtigt som muligt. Sørg for, at projektoren er kølet ned i mindst 30 minutter før udskiftning af lampen.

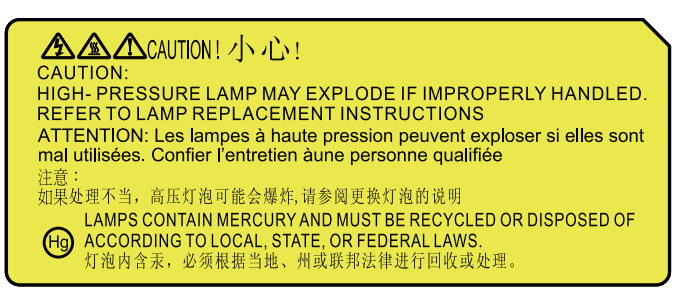

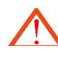

Advarsel: Hvis projektoren installeres i loftet, skal du være forsigtig, når du åbner lampedækslet. Hvis projektoren installeres i loftet, foreslår vi, altid bære sikkerhedsbriller, når du udskifter lampen. "Den må altid behandles med forsigtig, således at løse komponenter ikke vil falde ned af projektoren."

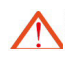

Advarsel: Lampen kan være varm! Udskift lampen efter den er kølet ned!

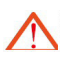

Advarsel: For at reducere risikoen for personskade, sikre, at lampemodulen ikke vil falde ned og undgå at berøre lampen. Hvis lampen falder ned, kan det være brudt op, og det kan medføre personskade.

## Bilag

- Skruerne på lanterne og lampen må ikke fjernes.
- Hvis lampedækslet ikke geninstalleres på projektoren, kan projektoren ikke slås til.
- Lampeglasset må ikke berøres. Olie på hænderne kan ødelægge lampen. Hvis du ved et uheld berøre lampemodulen, skal du rengøre den med en tør klud.

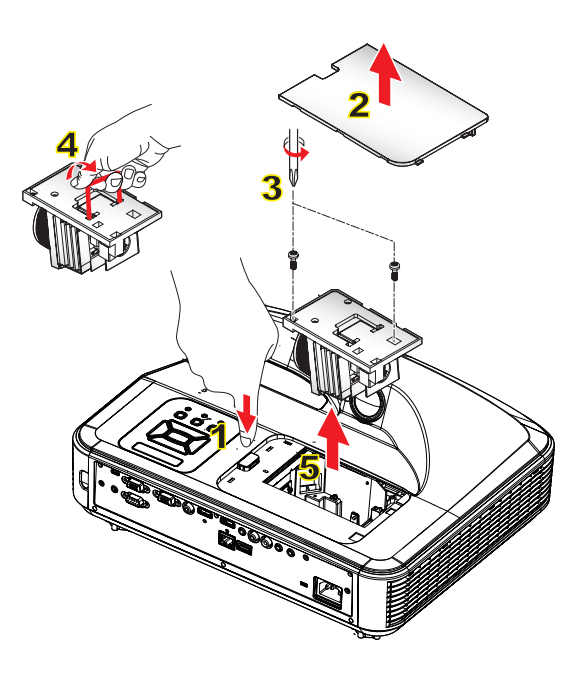

#### -• Rengøringsproceduren for luftfilter:

- 1. Tryk på "**U**"-knappen for at slukke projektoren.
- 2. Afkøl projektoren i mindst 30 minutter.
- 3. Træk strømkablet.
- 4. Tryk på udløserknappen, og træk op lampedækslet af hovedkomponenter.
- 5. Løft op og fjern lampedækslet. 2
- 6. Fjern de 2 skruer på lampemodulet. 3
- Træk op lampehåndtag 4, og træk op lampemodulen forsigtigt og langsomt.

Følg de naevnte trin i omvendt rækkefølge for at installere lampemodulet.

8. Efter lampenmodulet bliver erstattet, åbne projektoren og nulstil lampens timetæller.

For at nulstille lampen, skal du afslutte de følgende trin:

- (i) Tryk på ▼→▲→▲→▲→▲ for at åbne *"Service"* menuen.
- (ii) Vælg " Nulstil lampetimer".
- (iii) Tryk på "OK" for at bekræfte valget.

# Installation og rensning af det valgfri střvfilter

Vi anbefaler, at du rengør støvfiltret efter hver 500 timers anvendelse, eller oftere hvis du bruger projektoren i støvede omgivelser.

Når advarselsbeskeden vises på skærmen, så udfør følgende for at rengøre luftfiltret:

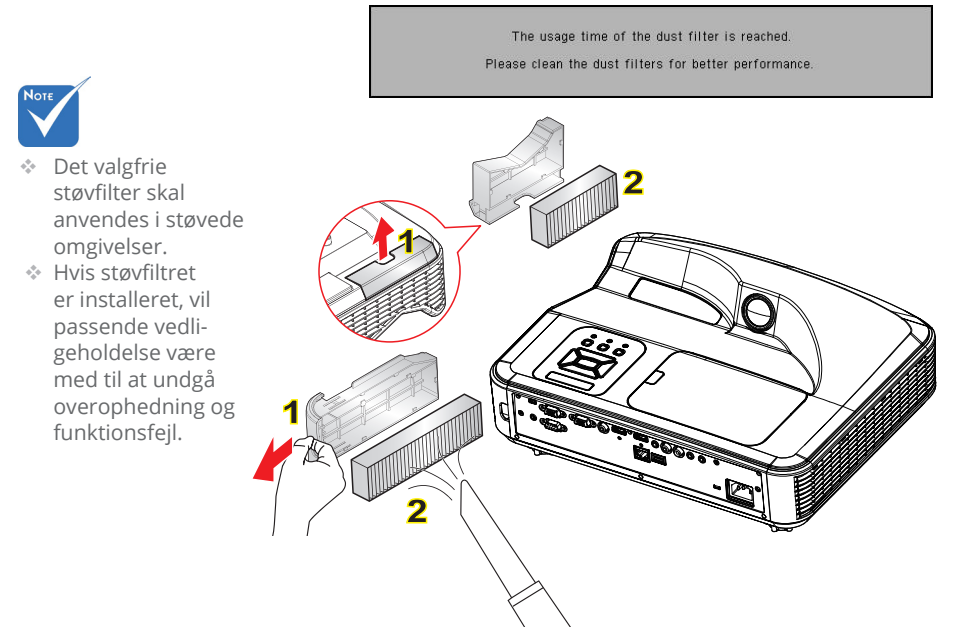

#### ୦ Rengøringsprocedure for luftfilter: ୦

- 1. Sluk for projektoren.
- 2. Trćk stikket ud af stikkontakten.
- 3. Træk låsen, og fjern støvfilteret, som vist på illustrationen. 1
- Tag forsigtigt luftfilteret ud. Brug derefter vakuum til at rense eller ændre filteret direkte. Følg førnævnte trin i omvendt rækkefølge for at installere filteret. 2

For at installere filteret, gå tilbage til det forrige trin.

5. Tænd projektoren og nulstil tælleren for filterbrug, efter at støvfiltret er udskiftet.

## Kompatibilitets-tilstand

### VGA Analog

| a. Pc-Signal |             |                 |                     |  |  |
|--------------|-------------|-----------------|---------------------|--|--|
| Tilstande    | Oplysning   | V.Frekvens [Hz] | H.Frekvens<br>[KHz] |  |  |
|              | 640 x 480   | 60              | 31,5                |  |  |
|              | 640 x 480   | 67              | 35                  |  |  |
| VGA          | 640 x 480   | 72              | 37,9                |  |  |
|              | 640 x 480   | 75              | 37,5                |  |  |
|              | 640 x 480   | 85              | 43,3                |  |  |
| IBM          | 720 x 400   | 70              | 31,5                |  |  |
|              | 800 x 600   | 56              | 35,1                |  |  |
|              | 800 x 600   | 60              | 37,9                |  |  |
| SVCA         | 800 x 600   | 72              | 48,1                |  |  |
| SVGA         | 800 x 600   | 75              | 46,9                |  |  |
|              | 800 x 600   | 85              | 53,7                |  |  |
|              | 800 x 600   | 120             | 77,4                |  |  |
| Apple, MacII | 832 x 624   | 75              | 49,1                |  |  |
| XGA          | 1024 x 768  | 60              | 48,4                |  |  |
|              | 1024 x 768  | 70              | 56,5                |  |  |
|              | 1024 x 768  | 75              | 60                  |  |  |
|              | 1024 x 768  | 85              | 68,7                |  |  |
|              | 1024 x 768  | 120             | 99                  |  |  |
| Apple, MacII | 1152 x 870  | 75              | 68,7                |  |  |
|              | 1280 x 1024 | 60              | 64                  |  |  |
| SXGA         | 1280 x 1024 | 72              | 77                  |  |  |
|              | 1280 x 1024 | 75              | 80                  |  |  |
|              | 1280 x 960  | 60              | 60                  |  |  |
| QuauvGA      | 1280 x 960  | 75              | 75,2                |  |  |
| SXGA+        | 1400 x 1050 | 60              | 65,3                |  |  |
| UXGA         | 1600 x 1200 | 60              | 75                  |  |  |

| b. Udvidet bred-timing |                           |                 |                     |  |  |  |  |  |
|------------------------|---------------------------|-----------------|---------------------|--|--|--|--|--|
| Tilstande              | Oplysning                 | V.Frekvens [Hz] | H.Frekvens<br>[KHz] |  |  |  |  |  |
|                        | 1280 x 720                | 60              | 44,8                |  |  |  |  |  |
|                        | 1280 x 720                | 120             | 92,9                |  |  |  |  |  |
| WXGA                   | 1280 x 800                | 60              | 49,6                |  |  |  |  |  |
|                        | 1366 x 768                | 60              | 47,7                |  |  |  |  |  |
|                        | 1440 x 900                | 60              | 59,9                |  |  |  |  |  |
| WSXGA+                 | 1680 x 1050               | 60              | 65,3                |  |  |  |  |  |
| c. Komponen            | tsignal                   |                 |                     |  |  |  |  |  |
| Tilstande              | Oplysning                 | V.Frekvens [Hz] | H.Frekvens<br>[KHz] |  |  |  |  |  |
| 480i                   | 720 x 480<br>(1440 x 480) | 59.94(29.97)    | 15,7                |  |  |  |  |  |
| 576i                   | 720 x 576<br>(1440 x 576) | 50(25)          | 15,6                |  |  |  |  |  |
| 480p                   | 720 x 480                 | 59,94           | 31,5                |  |  |  |  |  |
| 576p                   | 720 x 576                 | 50              | 31,3                |  |  |  |  |  |
| 720p                   | 1280 x 720                | 60              | 45                  |  |  |  |  |  |
| 720p                   | 1280 x 720                | 50              | 37,5                |  |  |  |  |  |
| 1080i                  | 1920 x 1080               | 60(30)          | 33,8                |  |  |  |  |  |
| 1080i                  | 1920 x 1080               | 50(25)          | 28,1                |  |  |  |  |  |
| 1080p                  | 1920 x 1080               | 23.98/24        | 27                  |  |  |  |  |  |
| 1080p                  | 1920 x 1080               | 60              | 67,5                |  |  |  |  |  |
| 1080p                  | 1920 x 1080               | 50              | 56,3                |  |  |  |  |  |

## Bilag

### HDMI Digital

| a. Pc-Signal |             |                 |                     |  |  |
|--------------|-------------|-----------------|---------------------|--|--|
| Tilstande    | Oplysning   | V.Frekvens [Hz] | H.Frekvens<br>[KHz] |  |  |
|              | 640 x 480   | 60              | 31,5                |  |  |
|              | 640 x 480   | 67              | 35                  |  |  |
| VGA          | 640 x 480   | 72              | 37,9                |  |  |
|              | 640 x 480   | 75              | 37,5                |  |  |
|              | 640 x 480   | 85              | 43,3                |  |  |
| IBM          | 720 x 400   | 70              | 31,5                |  |  |
|              | 800 x 600   | 56              | 35,1                |  |  |
|              | 800 x 600   | 60              | 37,9                |  |  |
| SVCA         | 800 x 600   | 72              | 48,1                |  |  |
| SVGA         | 800 x 600   | 75              | 46,9                |  |  |
|              | 800 x 600   | 85              | 53,7                |  |  |
|              | 800 x 600   | 120             | 77,4                |  |  |
| Apple, Macll | 832 x 624   | 75              | 49,1                |  |  |
|              | 1024 x 768  | 60              | 48,4                |  |  |
|              | 1024 x 768  | 70              | 56,5                |  |  |
| XGA          | 1024 x 768  | 75              | 60                  |  |  |
|              | 1024 x 768  | 85              | 68,7                |  |  |
|              | 1024 x 768  | 120             | 99                  |  |  |
| Apple, Macll | 1152 x 870  | 75              | 68,7                |  |  |
|              | 1280 x 1024 | 60              | 64                  |  |  |
| SXGA         | 1280 x 1024 | 72              | 77                  |  |  |
|              | 1280 x 1024 | 75              | 80                  |  |  |
| QuadVGA      | 1280 x 960  | 60              | 60                  |  |  |
| QuadvGA      | 1280 x 960  | 75              | 75,2                |  |  |
| SXGA+        | 1400 x 1050 | 60              | 65,3                |  |  |
| UXGA         | 1600 x 1200 | 60              | 75                  |  |  |

| b. Udvidet br       | ed-timing                 |                  |                     |
|---------------------|---------------------------|------------------|---------------------|
| Tilstande           | Oplysning                 | V.Frekvens [Hz]  | H.Frekvens<br>[KHz] |
|                     | 1280 x 720                | 60               | 44,8                |
|                     | 1280 x 720                | 120              | 92,9                |
| WXGA                | 1280 x 800                | 60               | 49,6                |
|                     | 1366 x 768                | 60               | 47,7                |
|                     | 1440 x 900                | 60               | 59,9                |
| WSXGA+              | 1680 x 1050               | 60               | 65,3                |
| c. HDMI - Vid       | eosignal                  |                  |                     |
| Tilstande           | Oplysning                 | V.Frekvens [Hz]  | H.Frekvens<br>[KHz] |
| 640 x 480p          | 640 x 480                 | 59.94/60         | 31,5                |
| 480i                | 720 x 480<br>(1440 x 480) | 59.94(29.97)     | 15,7                |
| 576i                | 720 x 576<br>(1440 x 576) | 50(25)           | 15,6                |
| 480p                | 720 x 480                 | 59,94            | 31,5                |
| 576p                | 720 x 576                 | 50               | 31,3                |
| 720p                | 1280 x 720                | 60               | 45                  |
| 720p                | 1280 x 720                | 50               | 37,5                |
| 1080i               | 1920 x 1080               | 60(30)           | 33,8                |
| 1080i               | 1920 x 1080               | 50(25)           | 28,1                |
| 1080p               | 1920 x 1080               | 23.98/24         | 27                  |
| 1080p               | 1920 x 1080               | 60               | 67,5                |
| 1080p               | 1920 x 1080               | 50               | 56,3                |
| d. HDMI 1.4a        | obligatorisk 3            | D-timing - video | signal              |
| Tilstande           | Oplysning                 | V.Frekvens [Hz]  | H.Frekvens<br>[KHz] |
| F                   | 720p                      | 50               |                     |
| Frame               | 720p                      | 59.94/60         |                     |
| racking             | 1080p                     | 23.98/24         |                     |
| cido om cido        | 1080i                     | 50               |                     |
| side-om-side        | 1080i                     | 59.94/60         |                     |
| <b>T</b>            | 720p                      | 50               |                     |
| I op-and-<br>Bottom | 720p                      | 59.94/60         |                     |
| DOLLOTT             | 1080p                     | 23.98/24         |                     |

## Bilag

## RS232 Kommandoer og protokol Funktionsliste

### Indstilling af RS232-port

| Elementer                 | Metode                 |
|---------------------------|------------------------|
| Kommunikationsme-<br>tode | Asynkron kommunikation |
| Bits per sekund           | 19200                  |
| Data Bits                 | 8 bits                 |
| Parity                    | None                   |
| Stop Bits                 | 1                      |
| Flow Control              | None                   |

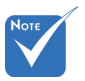

 RS232 skal er i forbindelse med jorden.

### RS232-signalforbindelse

Computer COM-port (D-Sub 9pin-forbindelsesstik)

Projektor COM-port (D-Sub 9pin-forbindelsesstik)

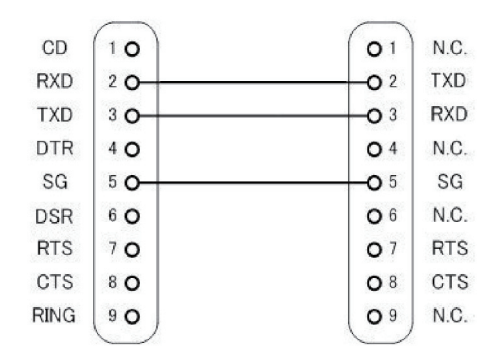

### Kommandosætliste

|                     |                          |        |        | ASCII Kode |         |             |                |                     |                                                                                                    |
|---------------------|--------------------------|--------|--------|------------|---------|-------------|----------------|---------------------|----------------------------------------------------------------------------------------------------|
| Type af<br>kommando | Kommando-<br>beskrivelse | Header | Msg ID | Kommando   | Afstand | Værdi       | Læs /<br>Skriv | Projector<br>Return | Kommentar                                                                                                    |
| IR / Tastatur       | Strøm                    | #      | 00     | 00         |         | 0~1         | Skriv          |                     | 0 : Sluk<br>1 : Til                                                                                                    |
| IR / Tastatur       | Emuler<br>fjernbetjening | #      | 00     | 01         |         | 1~10        | Skriv          |                     | 1 : Opsss<br>2 : Venstre<br>3 : Hřjre<br>4 : Ned<br>5 : Menu<br>6 : Kilde<br>7 : Keystone+<br>8 : Keystone-<br>9 : Volum+<br>10 : Volum- |
| IR / Tastatur       | Gensynk-<br>ronisering   | #      | 00     | 02         |         | 1           | Skriv          |                     | Kun VGA                                                                                                    |
| IR / Tastatur       | AV Demp (Blank)          | #      | 00     | 03         |         | 0 ~ 1       | Skriv          |                     | 0 : Sluk<br>1 : Til                                                                                                    |
| IR / Tastatur       | Frys                     | #      | 00     | 04         |         | 0 ~ 1       | Skriv          |                     | 0 : Stop frys<br>1 : Frys                                                                                                    |
| IR / Tastatur       | Inngangskilde            | #      | 00     | 05         |         | 1~6         | Skriv          |                     | 1 : VGA 1<br>2 : VGA 2<br>3 : HDMI 1<br>4 : HDMI 2<br>5 : Video<br>6 : Multimedia                                                        |
| Billede             | Farvetilstand            | #      | 00     | 10         |         | 1~5         | Skriv          |                     | 1 : Lys<br>2 : Pc<br>3 : Film<br>4 : Spil<br>5 : Bruger                                                                                  |
| Billede             | Lysstyrke                | #      | 00     | 11         |         | 0~100       | Skriv          |                     |                                                                                                    |
| Billede             | Kontrast                 | #      | 00     | 12         |         | 0~100       | Skriv          |                     |                                                                                                    |
| Billede             | Skarphed                 | #      | 00     | 13         |         | 0~31        | Skriv          |                     | Kun Video                                                                                                    |
| Skærm               | Billedformat             | #      | 00     | 20         |         | 1~4         | Skriv          |                     | 1 : Auto<br>2 : 4:3<br>3 : 16:9<br>4 : 16:10 / Ultra<br>Wide                                                                             |
| Skærm               | Zoom                     | #      | 00     | 21         |         | 0~1         | Skriv          |                     | 0 : Zoom-<br>1 : Zoom+                                                                                                    |
| Skærm               | Keystone                 | #      | 00     | 22         |         | -40 ~<br>40 | Skriv          |                     |                                                                                                    |

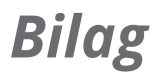

| Skærm       | Loftsmontering               | # | 00 | 23  | 1~4   | Skriv |     | 1 : Forside<br>2 : Bag<br>3 : Forfra, loft<br>4 : Bag-loft                                                                                                    |
|-------------|------------------------------|---|----|-----|-------|-------|-----|----------------------------------------------------------------------------------------------------|
| Indstilling | Sprog                        | # | 00 | 30  | 1~18  | Skriv |     | 1 : English<br>2 : tysk<br>3 : Svensk<br>4 : fransk<br>5 : Arabisk<br>6 : Hollands<br>7 : Norsk<br>8 : dansk<br>9 : Forenklet<br>kinesisk<br>10 : polsk<br>11 : Koreansk<br>12 : Russisk<br>13 : Spansk<br>14 : Traditionel<br>kinesisk<br>15 : italiensk<br>16 : portugisisk<br>17 : tyrkisk<br>18 : japansk |
| Indstilling | Menyplassering               | # | 00 | 31  | 1~5   | Skriv |     | 1 : Øverst venstre<br>2 : Øverst højre<br>3 : Center<br>4 : Nederst venstre<br>5 : Nederst højre                                                                                                    |
| Indstilling | Reset                        | # | 00 | 32  | 1     | Skriv |     |                                                                                                    |
| Volum       | Demp                         | # | 00 | 40  | 0~1   | Skriv |     | 0 : Sluk<br>1 : Til                                                                                                    |
| Volum       | Volum                        | # | 00 | 41  | 0~30  | Skriv |     |                                                                                                    |
| Volum       | Lydstyrke for<br>mikrofon    | # | 00 | 42  | 0~30  | Skriv |     |                                                                                                    |
| Muligheter  | Skru av<br>automatisk (min)  | # | 00 | 50  | 0~120 | Skriv |     | Skridt = 5                                                                                                    |
| Muligheter  | High Altitude                | # | 00 | 51  | 0~1   | Skriv |     | 0 : Sluk<br>1 : Til                                                                                                    |
| Billede     | Farvetilstand,<br>læs        | # | 00 | 110 | 1     | Læs   | Okn | n : 1/2/3/4/5 = Lys<br>/ PC / Film / Spil /<br>Bruger                                                                                                    |
| Skærm       | Aspektratio, læs             | # | 00 | 120 | 1     | Læs   | Okn | n : 1/2/3/4 = Auto /<br>4:3 / 16:9 / 16:10                                                                                                    |
| Muligheter  | Inngangskilde<br>(curr. src) | # | 00 | 160 | 1     | Læs   | Okn | n : 0/1/2/3/4/5/6 =<br>None / VGA1 / VGA2<br>/ HDMI1 / HDMI2 /<br>Video / Multimedia                                                                                                    |

| Muligheter | Softwareversion | # | 00 | 161 | 1 | Læs | Okddd              | ddd : FW-version                                                                                        |
|------------|-----------------|---|----|-----|---|-----|--------------------|----------------------------------------------------------------------------------------------------|
| Muligheter | Informasjon     | # | 00 | 162 | 1 | Læs | Okabbbb<br>ccdddee | a : Strømstatus<br>/ b : LD time / c :<br>Inngangskilde / d :<br>Firmwareversion / e<br>: Farvetilstand |

## Bilag

## Liste over specifikationer

| Element                       | Specifikation                                                                                                    |
|-------------------------------|----------------------------------------------------------------------------------------------------|
| Model                         | i3PROJECTOR 3303W                                                                                                    |
| Oplysning                     | WXGA                                                                                                    |
| Dimensioner af grafikkort DMD | 0,65″                                                                                                    |
| Teknologi på projektoren      | DLP                                                                                                    |
| Projektorlinse                | Fast linse, f/2.4                                                                                                    |
| Lysteknik                     | Philips Smart energibesparende lampe                                                                                                    |
| Lysstyrke                     | Typisk: 3500 lumen, Mindst: 3150 lumens                                                                                                    |
| Kontrast                      | Typisk 1800:1, Mim 1600:1. (Oprindelig)<br>Typisk 10000:1 Mim 8000:1. (Højt kontrastforhold-<br>tilstand)                                                                     |
| Støttet opløsning             | Op til 1080p @ 60Hz (CEA 861)                                                                                                    |
| Kaste proportion              | 0,27                                                                                                    |
| Vægt (KG)                     | 4,5 KG                                                                                                    |
| Dimensioner                   | 383 (B) x 310 (D) x 103 (H) mm (uden fod)                                                                                                    |
| Lyseffekt                     | 260 W                                                                                                    |
| Levetid af lys                | 3000 timer / 4000 timer (ECO-tilstand)                                                                                                    |
| Samlet effektforbrug (W)      | 320 W                                                                                                    |
| Standby effektforbrug (W)     | <0,5 W                                                                                                    |
| Lydudgang                     | 10 W                                                                                                    |
| Driftsstøj                    | 34dB / 29dB (ECO Mode)                                                                                                    |
| Indgangsterminaler            |                                                                                                    |
| VGA og Y/Pb/Pr                | X1: D-sub hun 15 pin terminal (blå)                                                                                                    |
| HDMI                          | X2: Standard HDMI-terminal<br>1) Støtte HDMI-indgang med HDMI 1.4a kompatibel.<br>2) Støtter High bandwidth Digital Content Protection<br>- HDCP Standard 1.3 i december 2006 |
| VGA-lyd                       | X1: Stereo mini jack                                                                                                    |
| MIC                           | X1: Stereo mini jack                                                                                                    |
| Kompositvideo                 | X1: RCA (Gul)                                                                                                    |
| Kompositlyd                   | X2: RCA til både højre og venstre                                                                                                    |
| USB-A                         | X1: til Pen Drive og giver 5V/0,5A                                                                                                    |

| Udgangsterminaler |                                                                    |
|-------------------|--------------------------------------------------------------------|
| LYD               | X1: Stereo mini jack (grøn)                                        |
| VGA               | X1: D-sub hun 15 pin terminal (sort)<br>(Støtte VGA-ind- funktion) |
| Andre terminaler  |                                                                    |
| Mini USB-B        | Mini USB type B (for FW download)                                  |
| RS232             | DB9 han-terminal                                                   |
| DIAE              |                                                                    |

※ Baseret på IS021118: den nominelle værdi repræsenterer gennemsnitsværdien af produktet under masseproduktion. Den mindste værdi fik fra fabrikken for produktet er 80% af den nominelle værdi.

## Bilag

## Loftmontering

Hvis du ønsker at bruge et andet loftmonteringsudstyr, skal du sikre, at skruerne, som bruges til at fastgøre holderen til projektoren, opfylder følgende krav:

- ▶ Skruetype: M4\*4
- Minimum skruelængde: 10mm

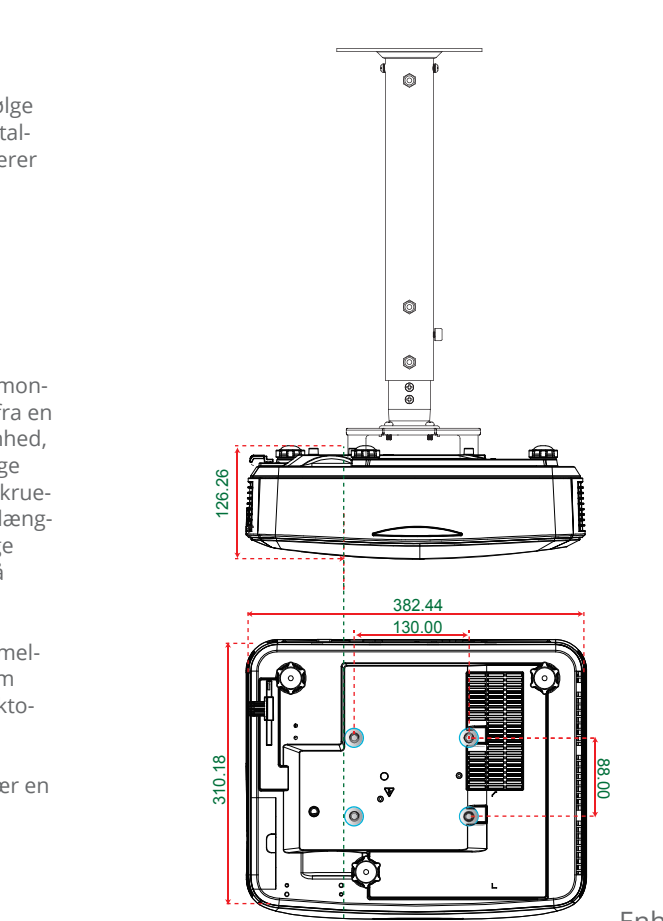

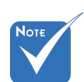

Bemærk, at skade som følge af forkert installation annullerer garantien.

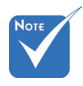

Advarsel:

- Hvis du et loftmonteringsbeslag fra en anden virksomhed, så husk at bruge den korrekte skruelængde. Skruelængden vil afhænge af tykkelsen på beslaget.
- 2. Der skal være mindst 10 cm mellemrum mellem loftet og projektorens bund.
- 3. Installer ikke projektoren nær en varmekilde.

# Bestemmelser & sikkerhedsbemærkninger

Dette bilag indeholder generelle bemærkninger vedrørende projektoren.

### FCC bemærkning

Denne enhed er blevet afprøvet og godkendt i overensstemmelse med begrænsningerne for en Klasse B digital enhed ifølge Afsnit 15 i FCC-reglerne. Disse begrænsninger er udarbejdet for at give tilstrækkelig beskyttelse mod skadelig interferens ved installation i et beboet område. Denne enhed genererer, bruger og kan udsende radiofrekvensenergi, og kan, hvis ikke installeret i overensstemmelse med instruktionerne, forårsage skadelig interferens for radiokommunikationer.

Der findes dog ingen garanti for, at interferens ikke vil forekomme i en given installation. Hvis apparatet forårsager skadelig interferens på radio eller fjernsynsmodtagelse, hvilket kan afgøres ved at slukke og tænde for apparatet, foreslås brugeren at prøve at korrigere interferensen på en eller flere af følgende måder:

- Drej eller flyt antennemodtageren.
- Øg afstanden mellem apparatet og modtageren.
- Forbind apparatet til en kontakt i et andet kredsløb end det, modtageren er forbundet til.
- Søg hjælp hos din forhandler eller hos en erfaren radio/ tv teknikker.

### Bemærkning: Afskærmede kabler

Alle tilslutninger til andre computerenheder skal gøres med beskyttede kabler for at bevare overensstemmelsen med FCC bestemmelserne.

### Forsigtig

Ændringer og modifikationer, der ikke udtrykkeligt er godkendt af fabrikanten, kan annullere brugerens rettigheder, som er givet af FCC, til at betjene denne projektor.

## Bilag

### Brugerbetingelser

Denne enhed efterlever Afsnit 15 i FCC-reglerne. Anvendelse er underkastet efterlevelse af følgende to betingelser:

- 1. Apparatet må ikke forårsage skadelig interferens, og
- 2. Apparatet acceptere enhver modtagen interferens, herunder interferens, som kan forårsage uønsket funktion.

### Bemærkning: Canadiske brugere

Dette Klasse B digital apparat er i overensstemmelse med de canadiske ICES-003 bestemmelser.

## *Remarque à l'intention des utilisateurs canadiens*

Cet appareil numerique de la classe B est conforme a la norme NMB-003 du Canada.

### Overensstemmelseserklæring for EUlande

- EMC direktiv 2004/108/EC (inklusiv ændringer)
- Lavspændingsdirektiv 2006/95/EC
- R & TTE direktiv 1999/5/EC (hvis produktet har en RF funktion)

### Anvisninger vedrørende bortskaffelse

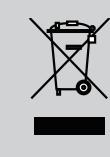

Smid ikke denne enhed ud med affaldet, når den bortskaffes. For at minimere forurening og sikre den bedste beskyttelse af det globale miljø, bør den sendes til genbrug.